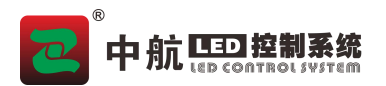

# LEDPIayerV5 软件操作手册

| 目录                    |    |
|-----------------------|----|
| LEDPlayerV5 软件操作手册    | 1  |
| 第一章 简介                |    |
| 1.1、概述                |    |
| 2.1、软件运行环境            |    |
| 第二章 安装与卸载             | 4  |
| 2.1、软件安装              | 4  |
| 2.2、软件卸载              |    |
| 第三章 LEDPlayerV5 概述    | 11 |
| 3.1、认识 LEDPlayerV5 软件 |    |
| 3.2、节目结构              |    |
| 3.3、菜单和工具条            |    |
| 第四章 节目编辑流程            |    |
| 4.1、新建屏幕              | 17 |
| 4.2、新建节目              |    |
| 4.3、添加文件窗口            |    |
| 4.4、添加播放素材            | 20 |
| 4.5、播放节目              | 21 |
| 第五章 节目的详细制作           | 21 |
| 5.1、单行文本              | 21 |
| 5.2、炫彩字(同步软件)         |    |
| 5.3、图片                |    |
| 5.4、视频                | 24 |
| 5.5、Flash             |    |
| 5.6、Gif               |    |
| 5.7、多行文本              | 26 |
| 5.8、时钟                | 27 |
| 5.9、计时器显示             |    |
| 5.10、word 文档          |    |
| 5.11、表格               |    |
| 5.12、PPT 文档           |    |
| 5.13、数据库              |    |
| 5.14、网页               |    |
| 5.15、天气预报             |    |
| 5.16、传感器(异步软件)        |    |
| 5.17、网络视频             |    |
| 5.18、网络数据             |    |
| 5.19、数采仪              |    |
| 第六章 特殊项目播放方法(同步软件)    |    |

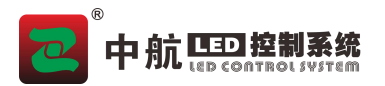

| 播放通知              |                                                                                                    |
|-------------------|----------------------------------------------------------------------------------------------------|
| 插播 PPT            | 39                                                                                                    |
| 插播文件              | 40                                                                                                    |
| 体育比分              | 41                                                                                                    |
| 后台播放设置(同步软件)      | 41                                                                                                    |
| WindowsXP 下设置后台播放 | 41                                                                                                    |
| Windows7 下设置后台播放  | 42                                                                                                    |
| WindowsXP 取消后台播放  | 43                                                                                                    |
| Windows7 取消后台播放   | 44                                                                                                    |
| 异步说明              |                                                                                                    |
| 界面说明              | 44                                                                                                    |
| 发送节目              | 47                                                                                                    |
|                   |                                                                                                    |
| ET .              | 播放通知<br>插播 PPT<br>插播文件<br>体育比分<br>合播放设置(同步软件)<br>WindowsXP 下设置后台播放<br>Windows7 下设置后台播放<br>Windows7 取消后台播放<br>ジェジ明<br>步说明<br>发送节目 |

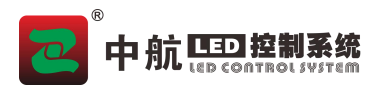

# 第一章 简介

### 1.1、概述

LEDPlayerV5 是一款用于 LED 显示屏控制和播放的专业软件。该软件采用了先进的技术,具有功能丰富、性能卓越的特点,友好的操作界面,易学易用。

LEDPlayerV5 支持视频、音频、图像、文字、Flash、Gif、抓屏模式等形式的媒体文件的播放;支持 Word、 Excel、PPT 的显示;支持时钟、计时的显示;支持外部视频信号(TV、AV、S-Video)的播放;支持效果瑰 丽的炫彩字的播放。软件支持多页面多分区的节目编辑,提供了丰富灵活的切换功能、分区特效。该软件 搭建了一个能让您充分发挥创意的平台,让显示屏的显示效果得到完美展现。

LEDPlayerV5 支持 ZH 系列接收卡、发送卡,支持一台 PC 机控制多个 LED 显示屏,支持对 LED 显示屏的智能参数设置。

LEDPlayerV5 异步模式支持 ZH 系列播放盒、门楣卡,支持本地发送节目,支持云发送节目。

### 2.1、软件运行环境

该软件支持 Windows XP\Windows Server 2003\ WIN 7\WIN8\WIN10 等操作系统。建议计算机配置为:

- CPU 2.0 GHZ 以上。
- 内存 1GB 以上。
- 用户可以根据实际情况调整机器配置,主要根据 LED 屏幕像素点的总数量、播放节目的复杂程度 以及播放视频是否为高清视频源等方面进行调整。

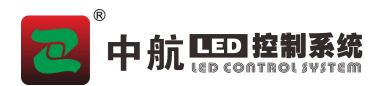

# 第二章 安装与卸载

# 2.1、软件安装

1、 打开光盘,双击安装图标 LEDPlayerX.X.X.exe,选择软件安装语言,点击"确定"。

| 🖸 LEDPlayerV5 安装 |                                    |
|------------------|------------------------------------|
| oc c             | Welcome to the LEDPlayerV5<br>安装向导 |
|                  | Select the setup language:         |
|                  | 中文(简体)(中华人民共和国)                    |
| · AX-            |                                    |
|                  |                                    |
|                  |                                    |
|                  | 下一步(10) > 取消                       |

2、 进入安装欢迎界面。点击"下一步"。

| 🖸 LEDPlayerV5 安装 | ×                                                              |
|------------------|----------------------------------------------------------------|
| and a            | 欢迎使用 LEDPlayerV5 安装向导                                          |
|                  | 安装向导将在您的计算机上安装 LEDPlayerV5。单击 "下<br>一步(N)" 继续,或单击 "取消" 退出安装向导。 |
| A                |                                                                |
|                  |                                                                |
|                  | <上一步(B) 下一步(N) > 取消                                            |

中航软件全系列 LED 控制系统供应商 ZH All Series Of LED Control System Provider 全国统一 24 小时技术服务热线: 4006-818-289

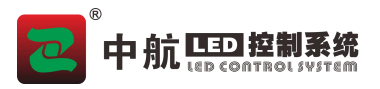

3、 选择目的地位置, 默认安装在 C 盘下"C:\Program Files\LEDPlayer", (点击"浏览", 可修改到其他位置) 点击"下一步"进行安装。

| 🖸 LEDPlayerV5 安装                                           |       | 3 X      |
|------------------------------------------------------------|-------|----------|
| 选择安装文件夹<br>这是将被安装 LEDPlayerV5 的文件夹。                        | 4     | <b>S</b> |
| 要安装到此文件夹,请单击 "下一步(N)",要安装到不同文件夹,<br>单击 "浏览" 按钮。<br>文件夹(F): | 请在下面输 | 入或       |
| C:\Program Files (x86)\                                    | 浏览(0  | D)       |
| Advanced Installer                                         |       |          |
| < <u> &lt; 上一步(B)</u> 下一步(N                                | )> [] | 取消       |

4、 点击"安装"。

| <b>准备安装</b><br>安装向导准备开始 LEDPlayerV5 3 | 安装           |             |
|---------------------------------------|--------------|-------------|
| 单击 "安装" 开始安装。如果您想<br>"取消" 退出向导。       | 夏查或更改您的安装设置, | 单击 "上一步"。单击 |
|                                       |              |             |
|                                       |              |             |
|                                       |              |             |

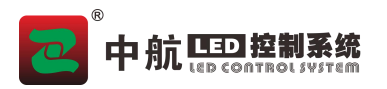

5、 确认安装完成, 点击"完成"。

| No. 10 Interview Interview Intervie |                       |
|----------------------------------------------------------------------------------------------------|-----------------------|
|                                                                                                    | 正在完成 LEDPlayerV5 安装向导 |
|                                                                                                    | 单击 "完成" 按钮退出安装向导。     |
|                                                                                                    | □ 启动 LEDPlayerV5      |
|                                                                                                    | <上一步(B) 完成(F) 取消      |

6、 注册完成后,安装 USB 驱动,点击"Instal"。

| <u> </u> | n Laboratories CP210x USB to UART Bridge Driver Installer              |
|----------|------------------------------------------------------------------------|
| <b>%</b> | Silicon Laboratories<br>Silicon Laboratories CP210x USB to UART Bridge |
|          | Driver Version 6.5                                                     |
|          | Install                                                                |

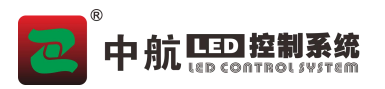

7、 USB 安装完成之后,提示安装千兆网卡驱动。点击"Next"。

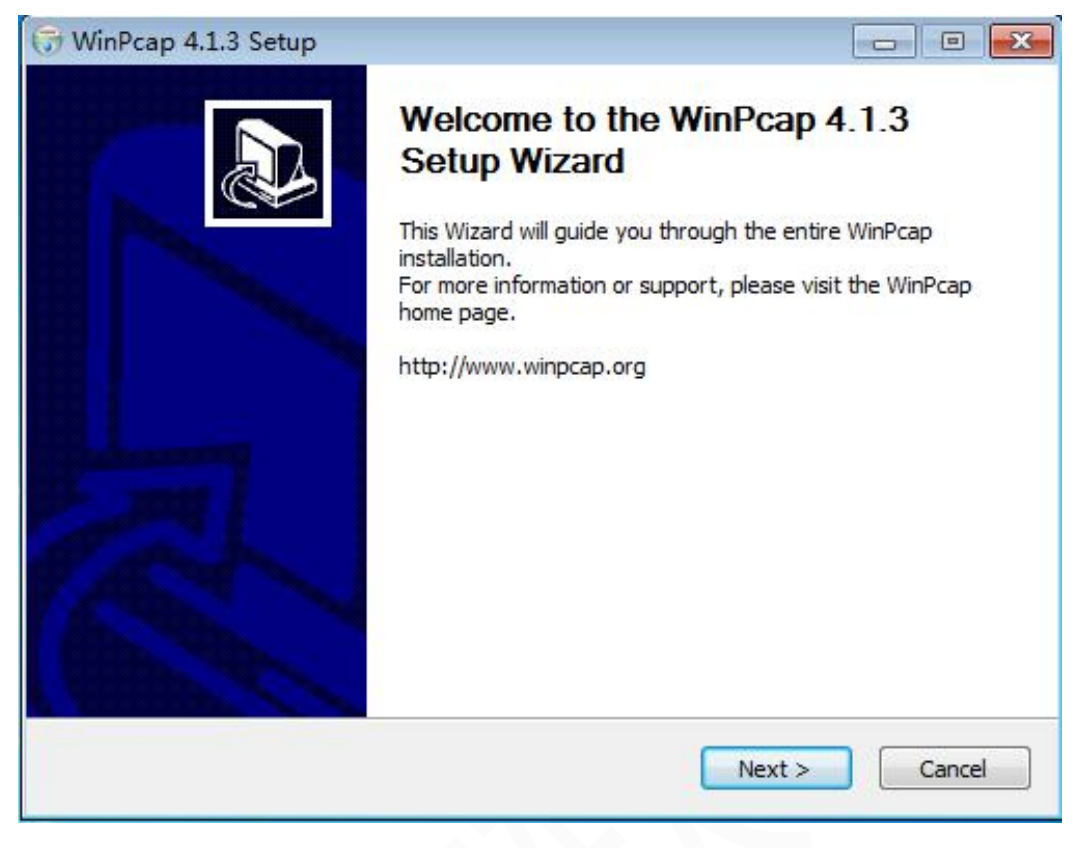

8、 点击"I Agree"。

| WinPcap 4.1.3 Setup                                                                                                    |                                                                                                    | 2    |
|----------------------------------------------------------------------------------------------------|----------------------------------------------------------------------------------------------------|------|
| Vin Pcap                                                                                                    | License Agreement<br>Please review the license terms before installing WinPcap 4.                                                                                                    | 1.3. |
| Press Page Down to see the                                                                                                    | e rest of the agreement.                                                                                                    |      |
| Copyright (c) 1999 - 2005 f<br>Copyright (c) 2005 - 2010 (<br>Copyright (c) 2010 - 2013 f<br>All rights reserved.<br>Redistribution and use in so<br>permitted provided that the<br>1. Redistributions of source<br>conditions and the following<br>2. Redistributions in binary | NetGroup, Politecnico di Torino (Italy).<br>CACE Technologies, Davis (California).<br>Riverbed Technology, San Francisco (California).<br>Durce and binary forms, with or without modification, are<br>a following conditions are met:<br>a code must retain the above copyright notice, this list of<br>g disclaimer. |      |
| If you accept the terms of t<br>agreement to install WinPca                                                                                                    | he agreement, click I Agree to continue. You must accept the p 4.1.3.                                                                                                    | :el  |

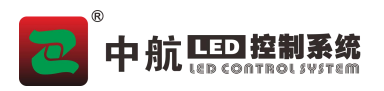

9、 点击"Install"。

| 🕞 WinPcap 4.1.3 Setup           |                                                                                                |  |
|---------------------------------|------------------------------------------------------------------------------------------------|--|
| WinPcap                         | Installation options<br>Please review the following options before installing WinPcap<br>4.1.3 |  |
| ☑ Automatically start th        | e WinPcap driver at boot time                                                                  |  |
| Nullsoft Install System v2.46 – | < Back Install Cancel                                                                          |  |

10、 安装过程中若系统保护软件提示是否允许操作时, 请选择允许。安装完成后, 点击"Finish"。

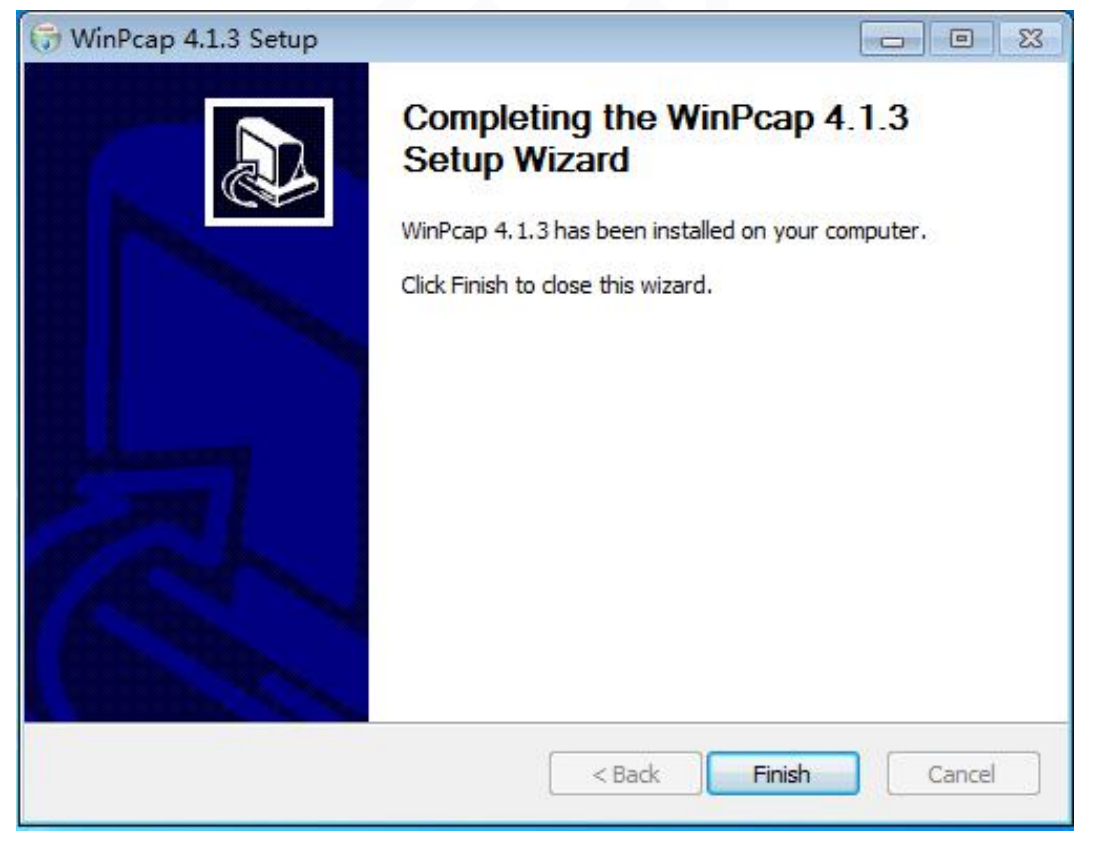

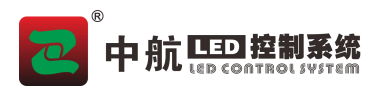

11、 完成之后, 提示 CP210x 安装, 选择"下一步"进行安装。

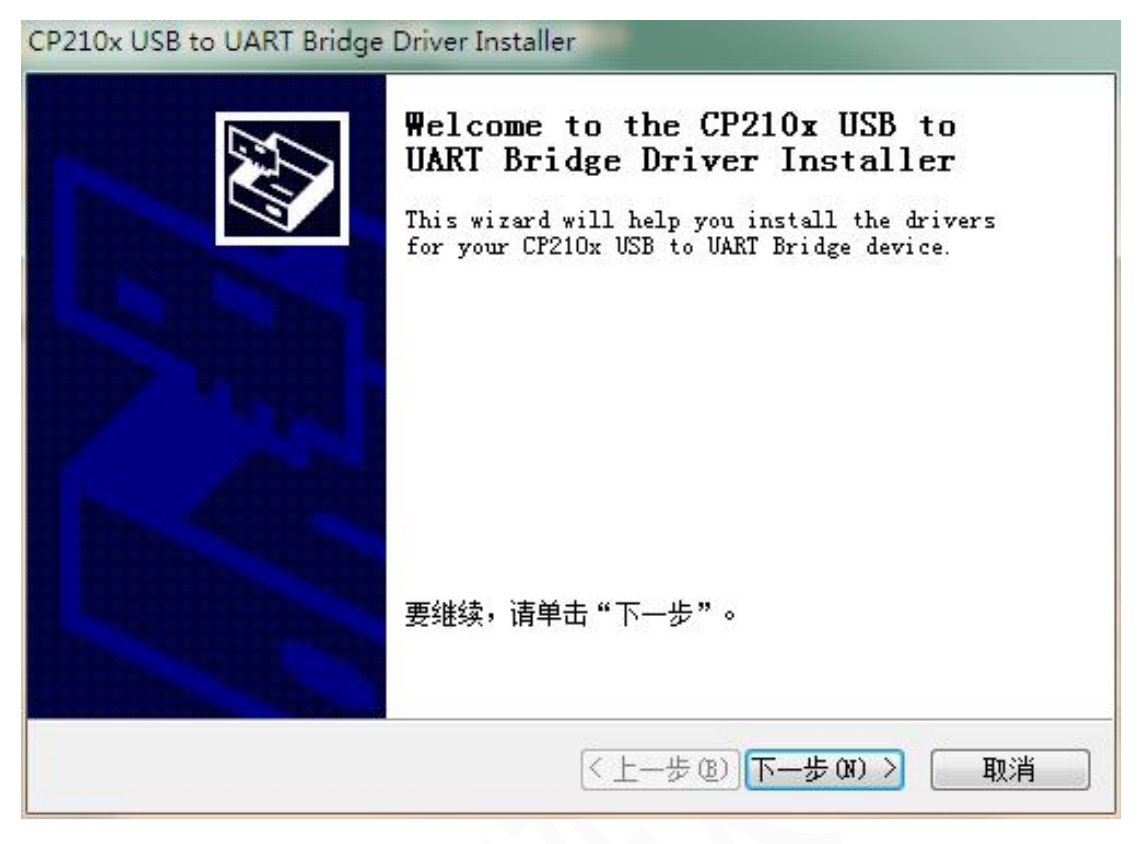

12、 选择"我接受这个协议"后, 点击"下一步"。

| 许可协议 |                                                                                                    |
|------|----------------------------------------------------------------------------------------------------|
| Ń    | 要继续,请接受以下许可协议。 要阅读全部协议,请使用滚动条<br>或按 Page Down 键。                                                                                                    |
|      | LICENSE AGREEMENT<br>SILICON LABS VCP DRIVER<br>IMPORTANT: READ CAREFULLY BEFORE AGREEING TO TERMS<br>THIS PRODUCT CONTAINS THE SILICON LABS VCP DRIVER AND<br>INSTALLER PROGRAMS AND OTHER THIRD PARTY<br>SOFTWARE.TOGETHER THESE PRODUCTS ARE REFERRED TO AS THE<br>"LICENSED SOFTWARE". USE OF THE LICENSED SOFTWARE IS<br>SUBJECT TO THE TERMS OF THIS LICENSE AGREEMENT. |
| ۵    | <ul> <li>● 我接受这个协议(A)</li> <li>─ 我不接受这个协议(D)</li> </ul>                                                                                                    |
|      |                                                                                                    |

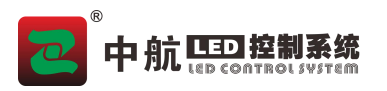

13、 等待安装完成后点击"完成"

CP210x USB to UART Bridge Driver Installer

|  | Completing the Installation of the<br>CP210x USB to UART Bridge Driver<br>此计算机上成功地安装了此驱动程序。<br>现在您可以将设备连接到此计算机。如果此设备附有说明,<br>请先阅读。 |       |  |
|--|----------------------------------------------------------------------------------------------------|-------|--|
|  |                                                                                                    |       |  |
|  | 驱动程序名                                                                                                    | 状态    |  |
|  | ✓Silicon Laboratori                                                                                                    | 可以使用了 |  |
|  | (< 上一歩 @)                                                                                                    | 完成取消  |  |

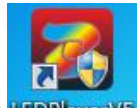

14、 完成安装后,系统将自动生成桌面快捷方式LEDPlayerV5

### 2.2、软件卸载

在电脑左下角"开始"菜单中选择"所有程序→LEDPlayerV5→Uninstall LEDPlayerV5",软件即可卸载。

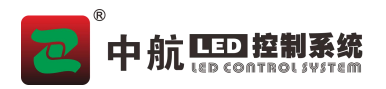

# 第三章 LEDP1ayerV5 概述

## 3.1、认识 LEDPlayerV5 软件

软件分为同步软件和异步软件,可以在"设置——软件模式"中切换,选择需要的模式。 同步软件主要用于 PC 同步控制 LED 显示屏播放。 异步软件主要用于发送节目给播放盒或门楣卡。

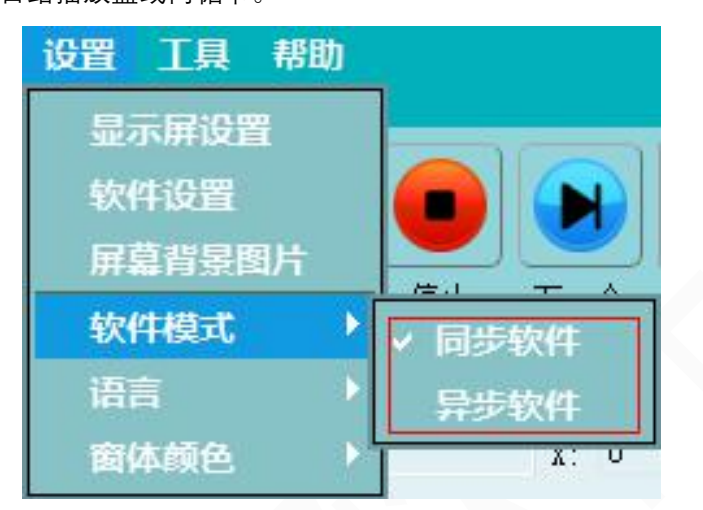

启动软件后,可以看到如下图所示的软件界面。主要包括两个部分:播放窗口和主界面。

#### 1、播放窗

是 LED 大屏幕的预览窗。在播放窗口内看到的内容即为 LED 大屏幕上的显示内容。

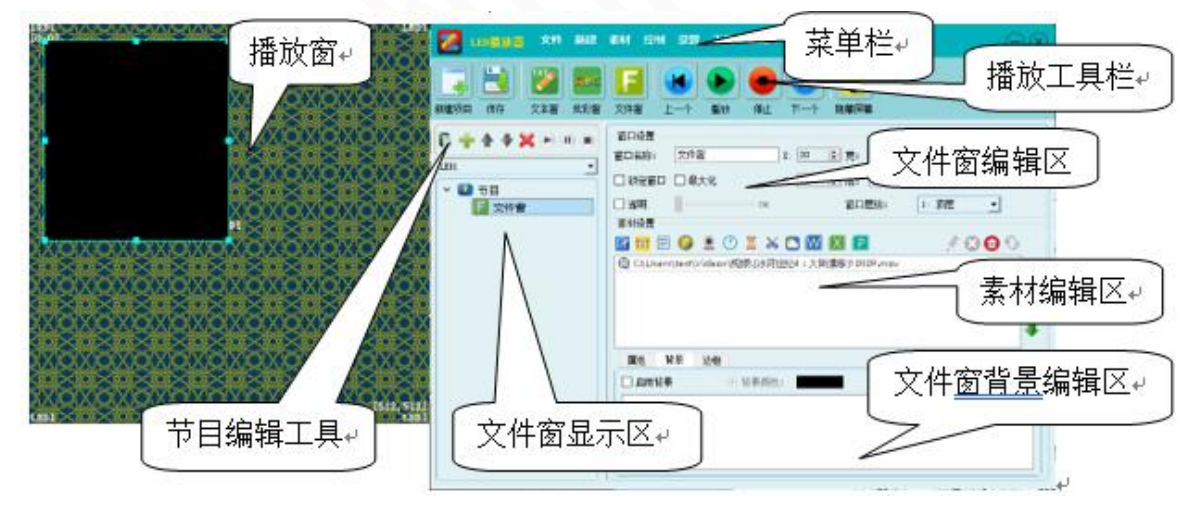

#### 2、主界面

主界面分为七个区域:菜单栏;播放工具栏;节目编辑工具栏;文件窗显示区;文件窗编辑区域;素材编辑区;文件窗背景编辑区。

#### 3、快速入门同步软件

如果 PC 与屏幕已经连接、调屏,只需要编辑节目后点击播放,就可以在屏幕上显示你编辑的完整节目。 如果您不知道怎么编辑节目请阅读第四章节。

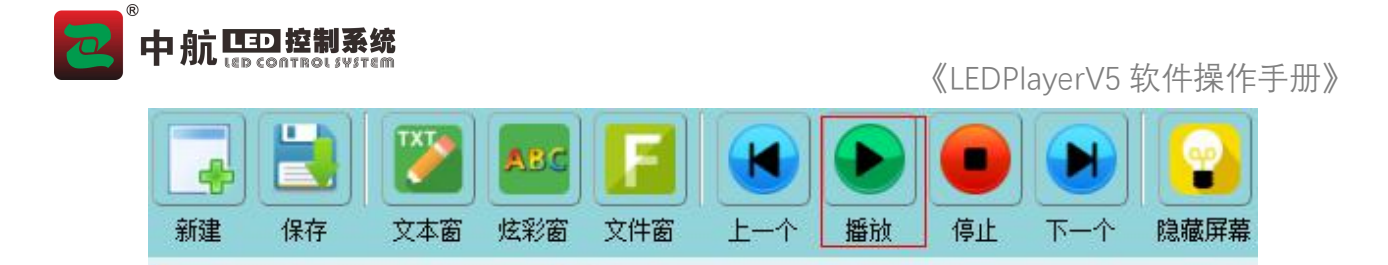

### 4、快速入门异步软件

首先要编辑节目,然后把节目发送给异步设备。异步设备输出网口连接屏幕,就可以在屏幕上播放节目。 如果您不知道怎么编辑节目请阅读第四章节。

发送节目可以通过,本地发送、U盘导入节目、云发送节目。详情可以查看第八章节。

### 3.2、节目结构

LEDPlayerV5 的节目由四级组成,依次为屏幕、节目(或全局节目)、文件窗(或全局文件窗)和素材。

● 屏幕:可以添加多个显示屏,播放不同的内容。在添加多个显示屏时,通过选择屏幕,进行节目编辑操作。

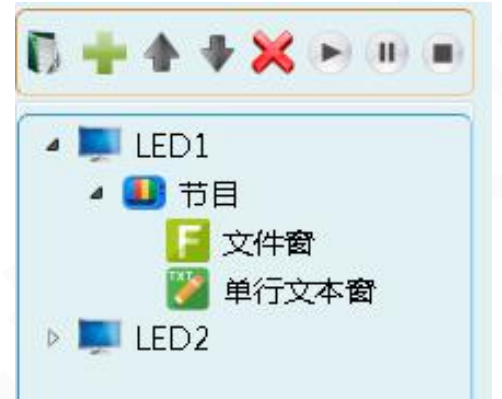

● 节目: 指用户设定的一组节目窗口和节目内容的集合。每个"节目"之间是依次播放关系。

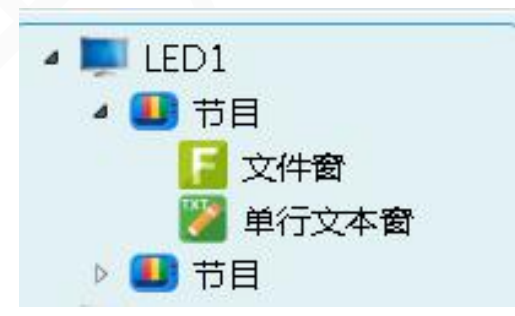

● 文件窗: 节目的播放分区窗口, 可以实现自由独立分区。每个节目下的"文件窗"之间是同时播放关系(文本窗和炫彩窗同属于文件窗)。

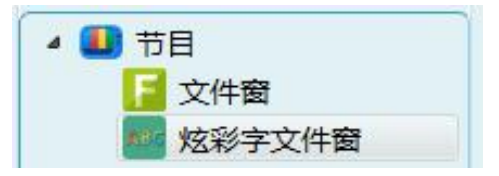

<sup>®</sup>中航 💷 控制系统

● 素材:在 LED 屏幕上显示的具体内容。包括视频、图片、文字等文件。在同一个文件窗下,每个"播放内 容"之间是依次播放关系。

| 🔽 🔄 🕒 👤 🕐 🕱 诺 🔼 🔟 🔲 📔<br>  添加単行文本 | 100% |
|-----------------------------------|------|
| 100 龙彩字文本                         |      |
|                                   |      |

注:每个 LED 屏幕,节目页播放素材同级之间都是并列且依次播放的关系,而每个节目下的窗口之间是并 列且同时播放的关系。

## 3.3、菜单和工具条

1、主菜单

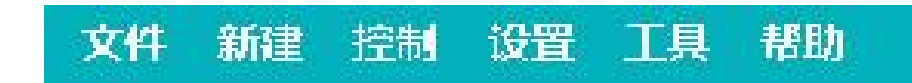

2、文件菜单

| 文件 | 新建   | 素材   | 设置         |
|----|------|------|------------|
| 新  | 圭项目  | Ctrl | +N         |
| 打  | 甲项目  | Ctrl | +0         |
| 保  | 存项目  | Ctrl | + <b>S</b> |
| 项  | 目另存为 |      |            |
| 添加 | 加模板了 | 7件   |            |
| 程  | 家退出  |      |            |

在文件菜单里,主要实现对项目文件的新建、保存、备份等基本操作。

### 3、新建菜单

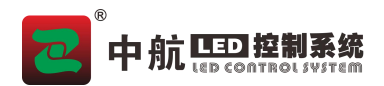

| 新建 | 控制         | 设置  | I |
|----|------------|-----|---|
| 屏  | <b>幕</b> . |     |   |
| 节  |            |     |   |
| 文  | 件窗         |     |   |
| 单  | 行文本國       | 3   |   |
| 熔  | 彩宇文2       | 窗   |   |
| 全  | 司节目        |     |   |
| 通知 | Ø          |     |   |
| 全  | 司文件的       |     |   |
| 全  | 司单行3       | な本窗 |   |
| 全  | 司炫彩        | 官留  |   |

用于添加屏幕、节目、全局节目,文件窗。

4、控制菜单

同步软件:

| 控制设置工具帮助  |
|-----------|
| 软件运行环境检测  |
| 屏幕亮度/电源管理 |
| 定时指令管理    |
| 播放全屏幕     |
| 播放幻灯片     |
| 播放体育比分    |
| 播放日志      |

● 软件运行环境检测:打开运行环境检查界面,用于检测软件在电脑中的运行环境,确保软件相关功能可用。

- 屏幕亮度/电源管理: 亮度调节和电源开关。
- 定时指令管理:设置定时指令,可以在指定时间打开关闭屏幕电源、播放节目等功能。
- 播放全屏幕: 设置操作系统桌面区域进行播放。(只支持千兆网卡发送)
  - a) 可以通过选择区域直接框选 LED 屏幕播放的区域。
  - b) 也可以通过设置起始位置和范围确定 LED 屏幕播放的区域。

| ] 打开全屏    | 幕播放 |   |     |      |     |
|-----------|-----|---|-----|------|-----|
| 选择区域      | ŧ   |   |     |      |     |
| 起始X:      | 0   | ÷ | 宽度: | 1920 | ¢   |
| 4214411 - | 0   | 6 | 高度: | 1080 | i d |

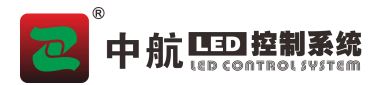

- 播放幻灯:打开 PPT 播放界面,可直接添加 PPT 到屏幕播放,手动动控制播放。
- 播放体育比分:添加体育比分到文件窗。
- 播放日志: 软件设置里勾选记录播放日志后, 可以在这里查看软件播放节目的日志。

异步软件:

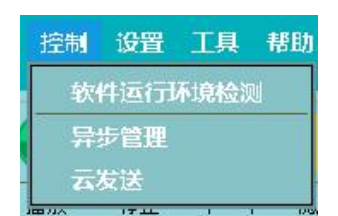

● 软件运行环境检测:打开运行环境检查界面,用于检测软件在电脑中的运行环境,确保软件相关功能可用。

- 异步管理:集群管理、控制本地的播放盒。
- ●云发送:登录云账号,发布云节目,远程控制设备。

### 5、设置菜单

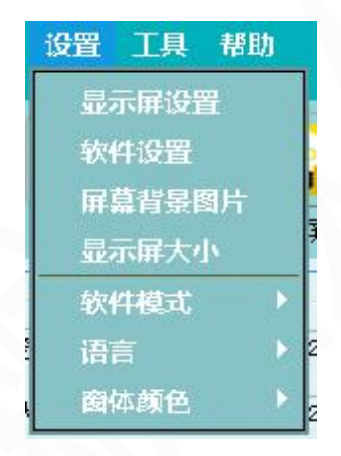

● 显示屏设置:选择网卡发送或发送卡发送(同步软件)。若要设置屏参数,点击配置屏幕参数,进入参数 设置界面设置。

- 软件设置: 打开软件设置界面, 里面可以设置软件相关设置。
- 屏幕背景图片:选择 led 屏幕的背景图片。
- 显示屏大小: 设置显示屏整屏大小。
- ●软件模式: 切换同步软件和异步软件 。
- 语言: 软件支持中文简体、英文、日文、韩文等多种语言。
- 窗体颜色:皮肤设置。

#### 6、工具

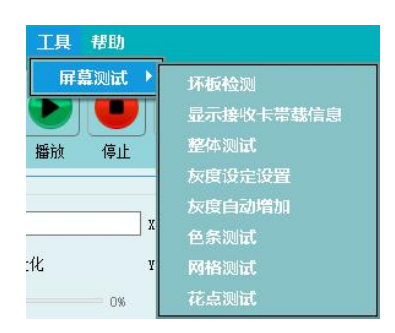

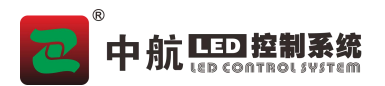

测试屏幕是否损坏的工具。 异步软件:

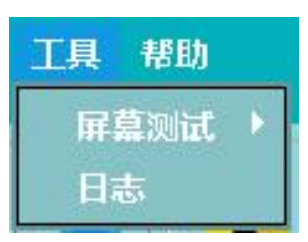

●日志:查看解析下载的播放盒的日志。

7、帮助菜单

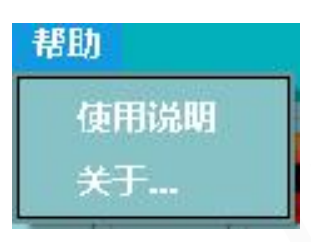

用于查看使用说明、版本信息。

### 8、播放工具栏

播放工具栏提供了播放、停止、通知按钮和播放窗口的显示/隐藏,显示隐藏主界面等功能。

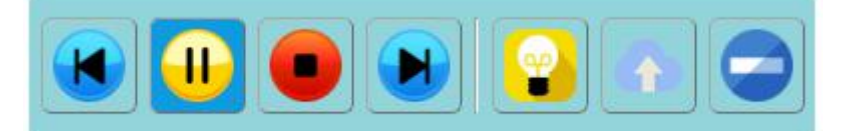

### 9、节目编辑工具栏

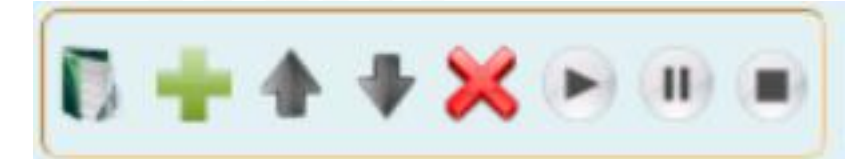

从左到右依次为:

- 新建文件窗:添加节目与文件窗。
- 新建素材: 文本、视频等。
- 上移:将选中的节目或文件窗向前移动。
- 下移:将选中的节目或文件窗向后移动。
- 删除:删除选中的项目及下面所有内容。
- 播放:可针对单个节目、窗口进行播放操作。
- 暂停: 可播放时中途暂停播放, 点击播放继续播放节目。

停止:点击后停止播放,点击播放从头播放节目。

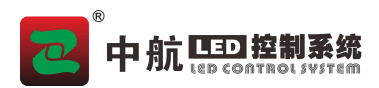

# 第四章 节目编辑流程

### 4.1、新建屏幕

### 1、同步软件新建屏幕

LED 屏幕的大小一定要设置正确, 否则节目制作完播放时可能只显示一部分或不能正常显示。 设置方法:选择菜单"新建→屏幕", 弹出窗口, 在这里设置 LED 屏幕的名字、起始位置、大小等。

| 屏幕名称:  | LED2 |     |     |     |
|--------|------|-----|-----|-----|
| 显示屏大小: | X :  | 512 | ¥:  | 0   |
|        | 宽度:  | 512 | 高度: | 512 |
| 旋转角度:  | 0°   | -   |     |     |

注意:此处 LED 屏幕的大小对应实际中 LED 显示屏的大小,一般设置为和 LED 大屏幕的大小一致。

#### 2、异步软件新建屏幕

a.点击"新建—屏幕",选择设备后点击确定;

|              | and and a second second |                          | La v                              | -0-2-     |
|--------------|----------------------------------------------------------------------------------------------------|--------------------------|-----------------------------------|-----------|
|              | 设备外选                                                                                                    | 28-4300-2666035503491625 | 24-4300-3m   (394, 3201]          | * 6%      |
| 新建 控制 设置 丁   | 图 新用硬件设置<br>投资中型                                                                                                    | ZH-A300                  |                                   | 选择设备      |
|              | 24-k000                                                                                                    | HERITZ BE                | 1024 * 512                        | 201+ IX A |
| 屏墓 一         | MM: 34 0 AM: 31 1                                                                                                    | · 全大用度                   | 1024                              |           |
| 节目           | (第)                                                                                                    | 皇大冠国                     | 1280                              |           |
| 文件窗<br>单行文本窗 | 0 <u>.                                    </u>                                                                                                    | ðaæC                     | Wired retwork / U disk / Wili/ 45 |           |
| 全局节目         |                                                                                                    |                          |                                   |           |
| 全局文件窗        |                                                                                                    |                          | -                                 |           |
| 全局单行文本窗      |                                                                                                    |                          | - Mt                              | Rid I     |

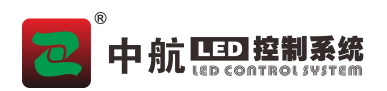

b. 如果还未接入设备, 需要选择设备型号, 设置屏幕大小。

| 🔀 新建显示屏             |           | ? ×                               |
|---------------------|-----------|-----------------------------------|
| 设备列表 即消勾进           |           | ▼ 刷新                              |
| 使用硬件设置 设备类型         | ZH-A100   |                                   |
| 2A-A100<br>显示屏大小    | /<br>控制范围 | 384 * 320                         |
| 宽度: 384 🝨 高度: 320 🌲 | 最大宽度      | 1024                              |
| 旋转                  | 最大高度      | 1024                              |
|                     | 通信接口      | Wired network / U disk / Wifi/ 4G |
|                     |           |                                   |
|                     |           | <                                 |
|                     |           |                                   |
|                     |           |                                   |
|                     |           |                                   |
|                     |           |                                   |
|                     |           | 确定取消                              |

# 4.2、新建节目

可以通过鼠标点击节目编辑工具条上按钮,或者选择主菜单"新建→节目"。

添加节目页,在主界面右侧将会显示节目的相关属性,一般使用默认的参数即可。

|        | 节目属性设置<br>节目名称: 节目                                                                      |                          |        |    |
|--------|-----------------------------------------------------------------------------------------|--------------------------|--------|----|
|        | 书景图中, 工程星图中                                                                             |                          |        |    |
| [] 文件窗 | 目京国内: ○九月京国内<br>背景音乐:                                                                   |                          |        | 00 |
|        |                                                                                         |                          |        | 1  |
|        |                                                                                         |                          |        | 4  |
|        | 设备同步                                                                                    |                          |        |    |
|        | 🔲 多设备同步                                                                                 |                          |        |    |
|        | <ul> <li>播放设置</li> <li>● 播放时长</li> <li>● 等待节目播放完成</li> <li>● 指定播放时长: 0:00:20</li> </ul> | <ul> <li>播放次数</li> </ul> | ◎ 指定时间 |    |

在节目属性窗口可以设置页面的如下属性:

- 名称: 修改该节目页名称。
- 背景颜色: 默认为黑色, 可以选择节目播放的背景色。
- 背景图片: 添加背景图片后节目背景为添加图片。(当取消背景图片后, 背景颜色起作用)
- 播放管理: 节目播放的模式有播放时长、播放次数、指定时间。

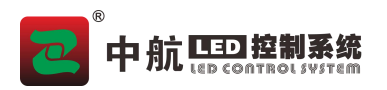

### 4.3、添加文件窗口

文件窗是素材添加的载体,一个文件窗下可以添加多个素材。

#### 1、添加文件窗

- 方法一: 鼠标右击"节目"节点。
- 方法二:点击节目编辑工具条上的按钮
- 方法三:新建菜单里面文件窗进行添加。

方法四:界面快捷键栏有可以直接添加的按钮 🚟 。

文件窗的位置可以用鼠标拖动,也可通过坐标进行设定。一个节目可以包含多个文件窗,窗口的大小和位 置可以任意设定。

文件窗可以添加如下素材:

- 单行文本:可以编辑具有简单格式的一行文字。
- 炫彩字(同步软件):可以编辑具有炫丽效果的一行文字。
- 多行文本:编辑带格式的文本。
- 图片: 支持 jpg、bmp、jpeg、png 等多种图片格式。
- GIF: 支持添加 GIF 动画。
- 视频:支持常见视频格式 MP4、RMVB、AVI、WMV、MPEG 等。
- FLASH 文件: 可添加 SWF 等格式文件。
- Word/Excel/PPT: 支持导入 Word、 Excel、PPT 文档。
- 时钟:用于显示时间,可设置多种风格款式的时钟样式。
- 计时器:支持倒计时、正计时。
- 天气预报:支持城市天气预报(需连接互联网)。
- 添加桌面区域(同步软件):使用抓屏的模式直接显示桌面区域。
- 摄像头:用于摄像头的采集画面的时时播放。
- 网页:显示网页图像。
- 传感器(异步软件):设备连接传感器显示传感器信息。
- 数据库:访问数据库,显示数据库信息。
- 网络视频:显示直播视频或实时显示网络摄像头图像。
- 网络数据:访问指定网络数据,显示信息。

#### 2、文件窗属性设置

| 窗口设置   |       |    |    | ~    |        |   |    |
|--------|-------|----|----|------|--------|---|----|
| 窗口名称:  | 文件窗   | X: | 20 | € 宽: | 512 🚖  | E |    |
| 🗌 锁定窗口 | □ 最大化 | ¥: | 22 | 🗦 高: | 64 😫 🗧 |   | EB |
| 🗌 透明   | 0     | %  |    |      |        |   |    |

- 窗口名称:便于用户区分不同窗口的名称,可自行设定。
- ▶ 锁定窗口:可以锁定窗口大小和位置,用于已经编辑好大小和位置的文件窗。

### 中航口型控制系统

《LEDPlayerV5 软件操作手册》

- 最大化: 让窗口在 LED 屏幕上全屏显示。
- 透明:可以选择窗口透明程度。
- X: 窗口左上角顶点相对于 LED 屏幕左边界的位置,以像素为单位。
- Y: 窗口左上角顶点相对于 LED 屏幕上边界的位置, 以像素为单位。
- 宽度:窗口的宽度,以像素为单位。
- 高度:窗口的高度,以像素为单位。

#### 3、单行文本文件窗与炫彩字文件窗的应用

如果一个窗口下只需要添加文字素材,就可以使用单行文本窗或者炫彩字文件窗,会使你在编辑复杂的节 目时也得心应手。

单行文本文件窗和炫彩字文件窗的设置与文件窗一样。

### 4.4、添加播放素材

#### 1、添加素材

添加文件窗后,根据窗口的不同,加入相应的素材,即可播放相应的内容。

- 方法一:点击文件窗,素材设置上有添加素材的按钮。
- 方法二: 鼠标右击文件窗节点, 选择素材。
- 方法三:点击文件窗编辑栏上的新建素材按钮
- 方法四:选择要添加素材的文件窗,点击菜单栏的素材,添加素材。

| x 11 🗉 😡 👤 🕐 🛛 🛪 🔼 🔟 🔟 📔 | 1000 |
|--------------------------|------|
| ☑ 单行文本                   |      |
| 111 炫彩字文本                | 4    |
|                          |      |
|                          |      |
|                          |      |
|                          |      |

#### 2、添加背景

| 属性     | 背景     | 边框       |              |       |              |           |       |    |     |   |     |
|--------|--------|----------|--------------|-------|--------------|-----------|-------|----|-----|---|-----|
| ☑ 启用:  | 背景     |          | ○ 背景颜色:      |       |              |           | ● 背景列 | 表: | JPG | 0 | F 8 |
| 📩 C:\F | rogram | Files (> | 86)\LEDPlaye | rV5∖g | gifl con\fir | e_shine.j | pg    |    |     |   |     |
|        |        |          |              |       |              |           |       |    |     |   |     |
|        |        |          |              |       |              |           |       |    |     |   |     |
|        |        |          |              |       |              |           |       |    |     |   |     |

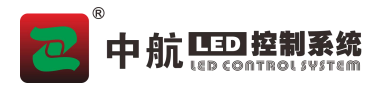

在素材下面可以添加文件窗背景

启动背景后可以选择背景颜色或背景动画

● 背景颜色:用于选择文件窗底色。

● 背景动画:可以添加简单动画,系统动画,也可以添加你电脑上的图片、视频、flash、gif 文件。 到此,节目制作整个流程完成。根据实际需要可以再添加和修改内容,详细操作将在下面的章节内介绍。

### 4.5、播放节目

为了使你更好的编辑和修改节目,软件提供了多样化的播放预览功能。

1、素材预览:添加或者选择素材,窗口循环播放此素材。

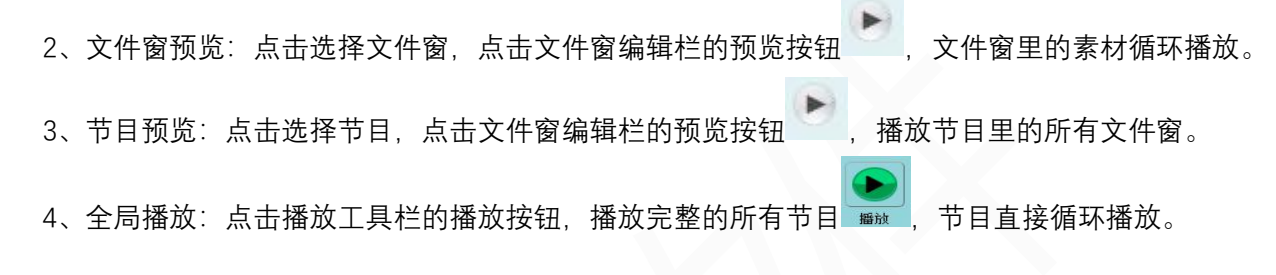

# 第五章 节目的详细制作

下面是详细的素材编辑介绍,需要编辑什么素材看相应章节进行操作即可。同步软件与异步软件可编辑的 素材略有不同。

同步软件

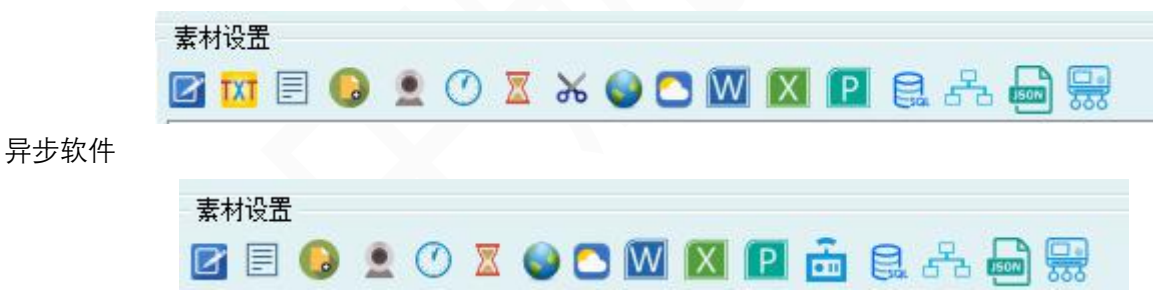

### 5.1、单行文本

- 1、添加单行文本
- A. 新建一个文件窗或单行文本文件窗。
- B. 点击按钮<sup>☑</sup>。
- C. 弹出单行文本编辑器, 输入文字或者粘贴文字。
- D. 对已经添加的文字内容进行修改,可以双击文字素材或者选中后点击编辑按钮 🐔

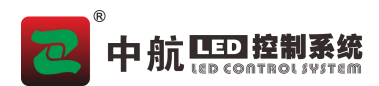

| 单行文本 |  |  |
|------|--|--|
|      |  |  |
|      |  |  |
|      |  |  |
|      |  |  |

### 2、单行文本属性

| 属性 1  | ¥景   边 | 框       |     |       |                   |         |      |
|-------|--------|---------|-----|-------|-------------------|---------|------|
| 字体:   | Arial  | ▼ 字体大小: | 48  | - B   | <u>/</u> <u>U</u> | 🛕 🔳 首尾相 | 连    |
| 字间距:  | 0      | 🛃 上边距:  | 40  | 🗼 速度: | 5                 | 🔄 次数:   | 1    |
| 字体特效: | 无      | ▼ 色彩:   | 无   | -     |                   | 字体旋转:   | 0° _ |
| 文本特效: | 左移     | ▼ 停留方式: | 10秒 |       |                   |         |      |

单行文本属性可以编辑你添加的文字的属性,完善显示效果。

- 字体:可以设置系统自带的字体效果。
- 字间距:设置字与字之间的间隔,数越大间隔越大。
- 字体特效:可以设置空心字、阴影字、立体字等字体效。
- 文本特效:文字的移动特效类型,可以设置左移,右移,静止,上移,下移。
- 字体大小:可以设置字体显示的大小。
- 上边距:设置字体与文件窗最上边的距离,调整文字显示的上下位置。
- 色彩:添加文字的色彩特效。
- 停留方式:调节文本特效为静止时,文字的播放时长。
- 速度:调节文本移动的快慢。
- 次数:设置文字素材播放的次数。
- 首尾相连: 勾选后文字有首尾相连的效果。
- 字体旋转:可以设置字体旋转的角度 90°、180°、270°。

## 5.2、炫彩字(同步软件)

### 1、添加炫彩字

- A. 新建一个文件窗或炫彩字文件窗。
- B. 点击按钮
- C. 弹出单行文本编辑器, 输入文字或者粘贴文字。
- D. 对已经添加的文字内容进行修改,可以双击文字素材或者选中后点击编辑按钮 🎦

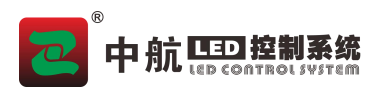

2、炫彩字属性

| 属性          | 背景   | 边框         |       |     |         |      |        |    |        |
|-------------|------|------------|-------|-----|---------|------|--------|----|--------|
| 字体 <b>:</b> | Aria | 1 🗾 :      | 享体大小: | 48  | - B I   | A    | 🔲 首尾相違 | ŧ  |        |
| 字间距:        | 0    |            | 上边距:  | 40  |         | 5    | 次数:    | 1  | A<br>V |
| 字体特效:       | 无    | <b>-</b> 1 | 色彩:   | 无   | -       |      | 字体旋转:  | 0° | •      |
| 文本特效:       | 左移   | × -        | 停留方式: | 10秒 | 🛃 炫彩特效: | 旋转左移 | •      |    |        |

炫彩字属性可以编辑你添加的文字的属性,完善显示效果。

- 字体:可以设置系统的带的字体效果。
- 字间距:设置字与字的间隔,数越大间隔越大。
- 字体特效:可以设置空心字等字体效果。
- 文本特效:文字的移动特效类型,可以设置左移,右移,静止,上移,下移。
- 字体大小:可以设置字体显示的大小。
- 上边距:设置字体与文件窗最上边的距离,调整文字显示的上下位置。
- 色彩:添加文字的渐变颜色。
- 停留方式:调节文本特效为静止时,文字的播放时长。
- 速度:调节文本移动的快慢。
- 次数:设置文字素材播放的次数。
- 首尾相连:勾选后文字有首尾相连的效果。
- 字体旋转:可以设置字体旋转的角度 90°、180°、270°。

### 5.3、图片

- 1、添加图片
- A. 新建一个文件窗。
- B. 点击按钮
- C. 弹出文件选择窗口,选择你要的图片(可以多选)。支持的图片格式 BMP/JPG/PNG/JPEG。

### 2、图片属性

| 属性 1  | 背景   边框 |   |       |    |        |  |
|-------|---------|---|-------|----|--------|--|
| 入场特效: | 随机      | - | 入场速度: | 10 | ● 0.1秒 |  |
| 停留方式: |         | - | 停留时长: | 50 | ● 0.1秒 |  |
| 出场特效: | 无       | - | 出场速度: | 10 | ● 0.1秒 |  |
|       | - Lance |   |       |    |        |  |

● 入场特效:画面进入时的动画效果。

### 中航 💷 控制系统

《LEDPlayerV5 软件操作手册》

- 出场特效:画面退出时的动画效果。
- 入场速度:入场的快慢。
- 停留时长:图片停留的时间。
- 出场速度:特效退出时的时间。

### 5.4、视频

### 1、添加视频

- A. 新建一个文件窗。
- B. 点击按钮 😡 。
- C. 弹出文件选择窗口,选择你要的视频(可以多选)。 支持的视频格式 AVI/MPEG/ASF /WMV/RM ···

#### 2、视频属性

| 入场特效: | 无 | <b>-</b> | 入场速度:            | 10    | \$<br>0.1秒 |        |
|-------|---|----------|------------------|-------|------------|--------|
| 停留方式: |   | <u> </u> | 停留时长:            | 1602  | \$<br>0.1秒 |        |
| 出场特效: | 无 | <u>.</u> | 出场速度:            | 10    | \$<br>0.1秒 |        |
| 进度:   |   | 00:00:03 | \$ / 00:02:40 \$ | ☑ 音里: |            | 100 高级 |

- 入场特效:视频开始播放时的特效类型。
- 出场特效:画面退出时的特效类型。
- 入场速度:入场的快慢。
- 停留时长:视频停留的时间。
- 出场速度:特效退出时的时间。
- 进度:显示播放进度,可拖动进度。
- 音量:可设置视频是否播放音量和音量大小。
- 高级:可以旋转屏幕、节选视频、裁剪视频。
- 节选:可以设定播放该视频中的一段内容。
- 裁剪:可以裁剪掉一部分播放区域(如不想看到的 logo)。

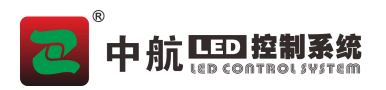

# 5.5 Flash

- 1、添加 Flash
- A. 新建一个文件窗。
- B. 点击按钮
- C. 弹出文件选择窗口,选择你要的 flash 文件 (可以多选)。

### 2、Flash 属性

| 属性 背景 边相 | E        |       |    |        |  |
|----------|----------|-------|----|--------|--|
| 入场特效: 随机 | -        | 入场速度: | 10 | ● 0.1秒 |  |
| 停留方式:    | <u>-</u> | 停留时长: | 50 | 😫 0.1秒 |  |
| 出场特效: 无  | -        | 出场速度: | 10 | ● 0.1秒 |  |

- 入场特效: Flash 开始播放时的特效类型。
- 出场特效:画面退出时的特效类型。
- 入场速度:入场的快慢。
- 停留时长: Flash 停留的时间。
- 出场速度:特效退出时的时间。

# 5.6、Gif

- 1、添加 Gif
- A. 新建一个文件窗。
- B. 点击按钮
- C. 弹出文件选择窗口,选择你要的 Gif 文件 (可以多选)。

### 2、 Gif 属性

| 属性    | 皆景   边框 |   |       |    |        |  |
|-------|---------|---|-------|----|--------|--|
| 入场特效: | 随机      | - | 入场速度: | 10 | 🚖 0.1秒 |  |
| 亭留方式: |         | - | 停留时长: | 50 | 🚖 0.1秒 |  |
| 出场特效: | 无       | • | 出场速度: | 10 | 🚖 0.1秒 |  |

- 出场特效:画面退出时的特效类型。
- 入场速度:入场的快慢。
- 停留时长: Gif 停留的时间。
- 出场速度:特效退出时的时间。

# 5.7、多行文本

- 1、添加多行文本
- A. 新建一个文件窗。
- B. 点击按钮 ■。
- C. 弹出多行文本编辑窗, 输入文字或者粘贴文字。
- D. 对已经添加的文字内容进行修改,可以双击文字素材或者选中后点击编辑按钮 🥍。

| 📝 多行文本编辑 |     |    |      |       |       |   | 1221 | × |
|----------|-----|----|------|-------|-------|---|------|---|
| 🗃 🖬 🛕 🤌  | BIU | 宋体 | ~ 13 | ~ E 3 | 行高 18 | ~ |      |   |
|          |     |    |      |       |       |   |      | ^ |
|          |     |    |      |       |       |   |      |   |
|          |     |    |      |       |       |   |      |   |
|          |     |    |      |       |       |   |      |   |
|          |     |    |      |       |       |   |      |   |
|          |     |    |      |       |       |   |      |   |
|          |     |    |      |       |       |   |      |   |
|          |     |    |      |       |       |   |      |   |
|          |     |    |      |       |       |   |      |   |
|          |     |    |      |       |       |   |      |   |
|          |     |    |      |       |       |   |      |   |
|          |     |    |      |       |       |   |      | 4 |

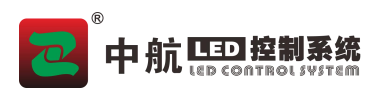

2、多行文本属性

| 属性 背  | 「景│」 边框 |   |       |    |        |  |
|-------|---------|---|-------|----|--------|--|
| 入场特效: | 随机      | - | 入场速度: | 10 | 🔹 0.1秒 |  |
| 停留方式: |         | - | 停留时长: | 50 | 🔹 0.1秒 |  |
| 出场特效: | 无       | • | 出场速度: | 10 | ▶ 0.1秒 |  |

- 入场特效:多行文本开始播放时的特效类型。
- 出场特效:画面退出时的特效类型。
- 入场速度:入场的快慢。
- 停留时长:多行文本停留的时间。
- 出场速度:特效退出时的时间。

# 5.8、时钟

- 1、添加时钟
- A. 新建一个文件窗。
- B. 点击按钮 🕐。
- C. 设置时钟属性。

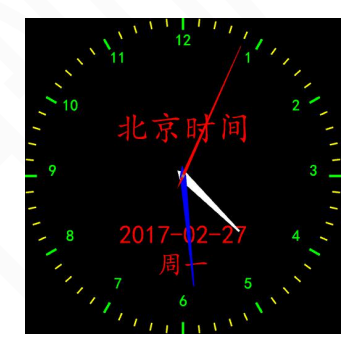

### 2、时钟属性

| 属性    | 背景   | 边框      |             |          |       |        |       |   |
|-------|------|---------|-------------|----------|-------|--------|-------|---|
| 时钟样式  | : 模拟 | 刈时钟 💌   |             |          |       | F      | 时钟形状: |   |
| 时差:   |      | 呒       | <b>\$</b> 0 | ):00:00  | ● 超前  | ○ 滞后   |       |   |
| ☑ 日期  | :    | 131 🖨   | 字体          | YYYYMMDD | • 🗆 农 | 厉: 111 | € 字体  |   |
| 🗌 时间  | :    | 171 😫 [ | 字体          | 24时制     | ✓ ☑ 星 | 期: 151 | ⇒ 字体  |   |
| ☑ 静止: | 文本:  | 61 🌻    | 字体          | 北京时间     | 0     | 单行显示   | • 多行星 | 际 |

- 时钟样式:可以选择模拟时钟或数字时钟显示方式。
- 时差:设置与当前时间的时差。

## 中航四控制系统

### 《LEDPlayerV5 软件操作手册》

- 日期:勾选日期,时钟内显示日期,且可以设置字大小、字体、颜色、日期类型。
- 时间:勾选时间,时钟内显示时间,且可以设置字大小、字体、颜色、时间类型。
- 静止文本: 勾选静止文本, 时钟内显示静止文本, 可以更改显示内容。
- 农历:勾选农历,时钟内显示农历日期。
- 星期: 勾选星期, 时钟内显示星期。
- 单行显示:选择单行显示,文本、时间等成一条线显示。
- 多行文本:默认多行显示,文本、时间等成多行显示。

3、时钟形状

| 时钟样式: | 模拟时 | 钟 🚬 |   |     |    |   |     | 时钟形状: 📕  |
|-------|-----|-----|---|-----|----|---|-----|----------|
| 时钟形状: | 圆形  |     | - |     |    |   |     |          |
| 时针刻度: | 宽度: | 3   | - | 高度: | 15 | • | 数字  | <u> </u> |
| 分针刻度: | 宽度: | 2   | - | 高度: | 10 | ÷ | 矩形  | <u>•</u> |
| 指针颜色: | 时针: |     |   | 分针: |    |   | 秒针: |          |

模拟时钟,可以设置时钟的外形、指针的形状和颜色、时钟刻度的形状和颜色。

### 5.9、计时器显示

- 1、添加计时器
- A. 新建一个文件窗。
- B. 点击按钮<sup>ℤ</sup>。
- C. 设置计时器属性。

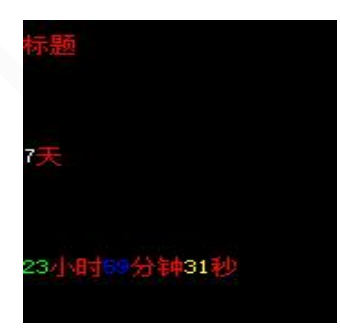

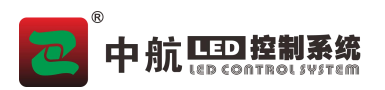

2、计时器属性

| 属性 1  | i景 j   | b框    |            |   |        |          |              |   |
|-------|--------|-------|------------|---|--------|----------|--------------|---|
| 固定文字: | 标题     |       |            |   |        |          |              |   |
| 播放时长: | 0:00:2 | 0     |            | + | 目标时间:  | 2017/3/7 | 16:30        | L |
| 风格:   | 888 天  | 88 小时 | 08 分钟 08 秒 | • | ☑ 多行显示 |          |              |   |
| 文本字体: | Arial  |       | <b></b> 12 | - | BZ     | U) 🔼     | 左边距 <b>:</b> | 0 |
| 时间颜色: | ☑ 天:   |       | 🗹 小时: 🗧    |   | ☑ 分钟   |          | ☑秒           |   |

- 固定文字:可以自定义标题。可更改文本字体、大小、粗细、斜体、下划线、颜色。
- 播放时长:设置时钟素材循环播放的时间。
- 目标时间:设定计时开始或结束的时间,可选择显示风格,分别设定天、小时、分钟、秒颜色, 时间显示单位。
- 多行显示:勾选多行显示,文本和时间分别显示,不勾选,则单行显示。

注: 当设置目标时间在当前时间之前为正计时; 当设置目标时间在当前时间之后为倒计时。

### 5.10、word 文档

### 1、添加 word 文档

- A. 新建一个文件窗。
- B. 点击按钮₩。
- C. 弹出文件选择窗口,选择你要的 word 文档。

#### 2、word 文档属性

| 属性 1  | 背景   边框 |          |       |    |        |
|-------|---------|----------|-------|----|--------|
| 入场特效: | 随机      | -        | 入场速度: | 10 | ◆ 0.1秒 |
| 停留方式: |         | <u>_</u> | 停留时长: | 50 | ◆ 0.1秒 |
| 出场特效: | 无       | -        | 出场速度: | 10 | ♦ 0.1秒 |

- 入场特效:word 开始播放时的特效类型。
- 出场特效:画面退出时的特效类型。
- 入场速度:入场的快慢。
- 停留时长: word 停留的时间。
- 出场速度:特效退出时的时间。

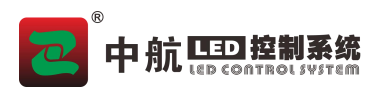

### 5.11、表格

#### 1、添加表格

- A. 新建一个文件窗。
- B. 点击按钮<sup>Ⅲ</sup>。
- C. 弹出表格编辑窗, 输入文字或加载 Excel。
- D. 编辑表格,点击生成节目。
- E. 对已经添加的表格进行修改,可以双击表格素材或者选中后点击编辑按钮 🛃。

#### 2、表格的使用

- A. 编辑表格:直接在表格的单元格中输入内容,点击"生成节目"按钮,根据程序提示保存表格文件后,在文件窗中生成表格素材。
- B. 加载表格:点击"加载表格"按钮,弹出文件打开窗口,选择生成节目操作时保存的.zhtbs 格式 文件。程序会将表格内容显示到单元格中,最后点击"生成节目"按钮。在文件窗中生成表格素 材。(加载表格是软件编辑保存过的文件,格式为 zhtbs)
- C. 加载 Excel: 点击"加载 Excel"按钮, 弹出文件打开窗口, 选择 Excel 文件, 根据提示选择工作表, 程序会将工作表中的内容显示到单元格中, 最后点击"生成节目"按钮。
- D. 表格设置: 可设置表格的宽度、高度、合并表格、拆分表格等操作。
- E. 单元格设置:设置字体、字号、加粗、斜体、下划线、颜色。

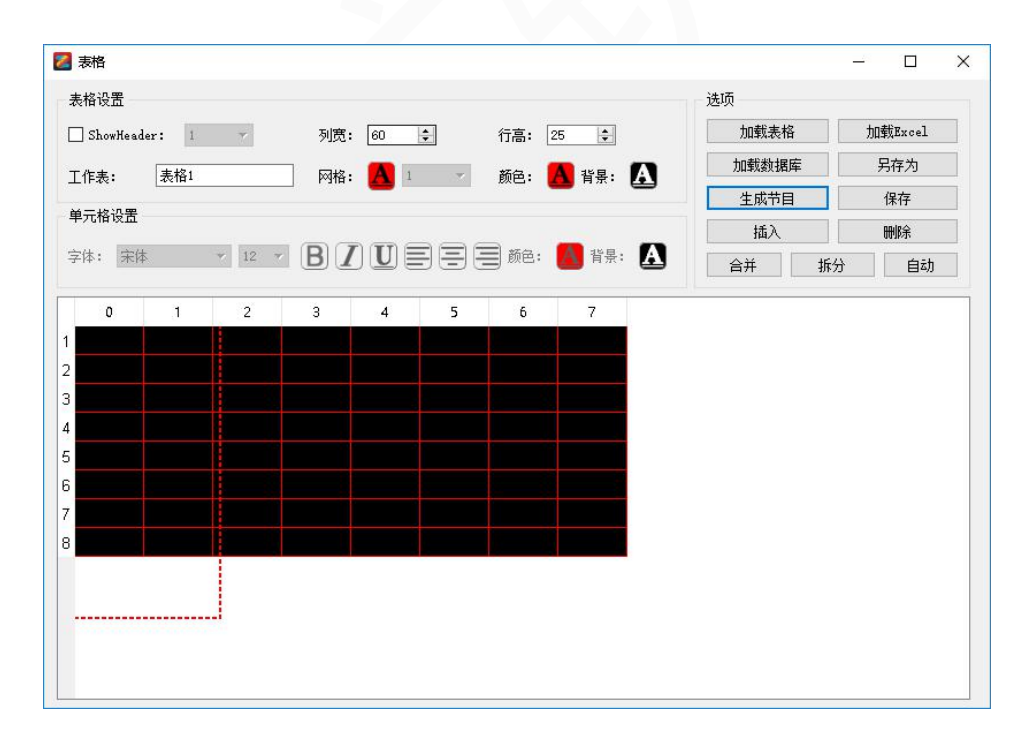

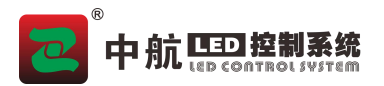

3.表格属性

| 属性 翟  | 諸景   边框 |          |       |    |        |
|-------|---------|----------|-------|----|--------|
| 入场特效: | 随机      | -        | 入场速度: | 10 | 🐳 0.1秒 |
| 停留方式: |         | <b>-</b> | 停留时长: | 50 | 🗧 0.1秒 |
| 出场特效: | 无       | •        | 出场速度: | 10 | 🗧 0.1秒 |

- 入场特效:表格开始播放时的特效类型。
- 出场特效:画面退出时的特效类型。
- 入场速度:入场的快慢。
- 停留时长:表格停留的时间。
- 出场速度:特效退出时的时间。

### 5.12、PPT 文档

#### 1.添加 PPT 文档

- A.新建一个文件窗。
- B. 点击按钮<sup>22</sup>。
- C. 弹出文件选择窗口, 选择你要的 ppt 文档。

#### 2.ppt 文档属性

|       |    | = 1      |       |    |        |  |
|-------|----|----------|-------|----|--------|--|
| 入场特效: | 随机 | <u> </u> | 入场速度: | 10 | 🔮 0.1秒 |  |
| 停留方式: |    | Ŧ        | 停留时长: | 50 | € 0.1秒 |  |
| 出场特效: | 无  | •        | 出场速度: | 10 | 🛃 0.1秒 |  |

- 入场特效: ppt 开始播放时的特效类型。
- 出场特效:画面退出时的特效类型。
- 入场速度:入场的快慢。
- 停留时长: ppt 停留的时间。
- 出场速度:特效退出时的时间。

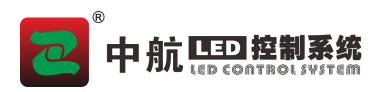

# 5.13、数据库

#### 1、添加数据库

A.确认 pc 与数据库服务器同一网络。(如果使用播放盒,也需要接入数据库服务器网络)。

- B.新建一个文件窗。
- C.点击按钮<sup>3</sup>。
- D.选择数据库类型。

| Dracle    |  |  |
|-----------|--|--|
| SQLServer |  |  |
|           |  |  |
|           |  |  |
|           |  |  |

E. 输入数据库服务器的地址和数据库用户、密码。

| 登录     | ? ×    |
|--------|--------|
| 服务器地址: | 1      |
|        |        |
| 用户:    |        |
| 密码:    |        |
|        |        |
|        | 下一个 取消 |

F. 选择数据源。

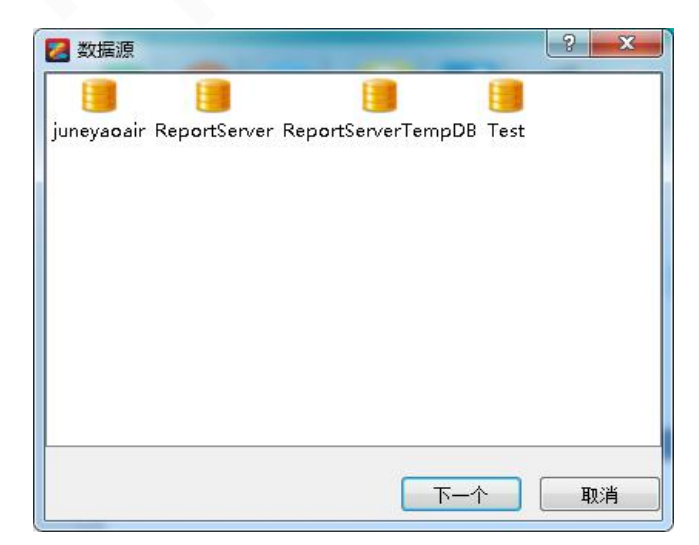

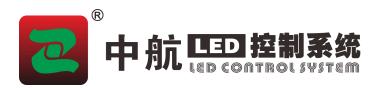

G. 添加需要的数据表。

H.去掉不要的列名,点击完成。

| 数据表:                                                                                                    | 表信息:                                                                            | 上移         | 下移       |
|----------------------------------------------------------------------------------------------------|---------------------------------------------------------------------------------|------------|----------|
| <ul> <li>ExecutionCache</li> <li>SnapshotData</li> <li>ChunkData</li> </ul>                               | <ul> <li>SessionID</li> <li>Index</li> <li>Content</li> </ul>                   |            | <u>^</u> |
| <ul> <li>PersistedStream</li> <li>Segment</li> <li>ChunkSegmentMapping</li> <li>SegmentedChunk</li> </ul> | <ul> <li>Mame</li> <li>MimeType</li> <li>Extension</li> <li>Encoding</li> </ul> |            | E        |
| <ul> <li>DBUpgradeHistory</li> <li>TempCatalog</li> <li>TempDataSources</li> </ul>                        | V Error                                                                         | . 🗌 包含设备变量 | -        |
| TempDataSets SessionLock SessionData                                                                      |                                                                                 |            | 编辑       |

### 2、数据库属性

| 属性   | 背景     | 边框 显     | 示设置  | 风格  | ]  |        |
|------|--------|----------|------|-----|----|--------|
| 入场特效 | 如: 无   | -        | ]    | 速度: | 10 | 拿 0.1秒 |
| 出场特效 | y: 无   | <u>-</u> | ]    | 速度: | 10 | € 0.1秒 |
| 停留时间 | a): 10 | A<br>V   | 0.1秒 |     |    |        |
| 更新周期 | 月: 60  | ×        | 秒    |     |    |        |

- 入场特效:数据库表格开始播放时的特效类型。
- 出场特效:画面退出时的特效类型。
- 停留时间:数据库播放停留时间。
- 更新周期:访问数据库更新数据的时间。

#### 3、设置数据库显示

- A. 编辑好文件窗大小位置。
- B. 设置好要显示的方式。
- C. 设置字体大小。
- D. 调节好列宽和行高。
- E. 如果需要还可以设置标题、更改列名等效果。

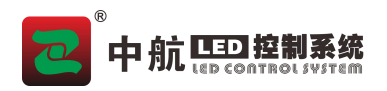

| 风格类型: 默认 👱                          | ]<br>  字体: Arial 		 字体:<br>  水平对齐: 居中靠了<br>  15日 55 (2) | 大小: 12 🗸 | <b>B J U A</b><br>t: 自动换行 |
|-------------------------------------|---------------------------------------------------------|----------|---------------------------|
| 属性 背景 边框 显示<br>标题: ChunkSegmentMapp | 设置 风格                                                   |          | ■ 是否显示标题                  |
|                                     |                                                         |          | 北日 55 4 .                 |
| 字体: 宋体 ▼字                           | 体大小: 15 」 「」                                            |          | 月京颜巴-                     |

# 5.14、网页

- 1、添加网页
- A.新建一个文件窗。
- B. 点击按钮♥.
- C. 在属性下面输入网页地址。
- D. 点击执行
  - 2、网页属性

| 属性背   | 景 边框                  |    |
|-------|-----------------------|----|
| 播放时长: | 0:01:00               |    |
| 网页:   | http://www.baidu.com/ | 执行 |
| ● 播   | 女时长: 网页素材播放的时间 。      |    |

- 网页:输入要显示的网页地址。
- 执行: 输入后点击执行, 显示网页画面。

# 5.15、天气预报

天气预报使用需要 pc 连接网络,如果要发送给播放盒显示,播放盒也需要连接网络。

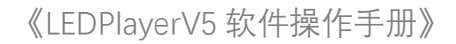

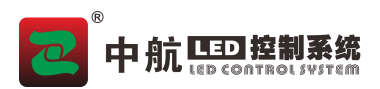

### 1.添加天气预报

- A.新建一个文件窗。
- B. 点击按钮<sup>\_\_\_</sup>。
- C.在属性中设置城市。
  - 2.天气预报属性

| 属性    | 背景    | 边框   |      |          |       |      |          |          |       |            |
|-------|-------|------|------|----------|-------|------|----------|----------|-------|------------|
| 字体: [ | Arial |      |      | • 11     | - B / |      | <u>A</u> |          | 播放时长: | 00:01:00 🜲 |
| 城市:   | 中国    |      | ▼ 天津 | <u>-</u> | 天津    |      | ▼天津      | <u>-</u> | ]     |            |
| 模式:   | 图片模式  | 式 🔽  |      |          | 显示天气背 | 景    |          |          |       |            |
| ☑ 天气  | 多云    |      |      |          | 🔽 🦉   | 腹    | 19%      |          |       |            |
| ☑ 温度  | 温度:   | 30°C | 19°C |          | V S   | 2气指数 | 84       |          |       |            |
| 🔽 风力  | 3-4级1 | (南风) |      |          | 7 3   | 家指数  |          |          |       |            |

- 字体:设置天气预报字体、大小、颜色等。
- 播放时长:天气预报播放的时间。
- 城市:天气预报播报的地区。
- 模式:有单行、多行、图片模式、七天预报四中显示模式。

### 5.16、传感器(异步软件)

使用传感器素材,需要播放盒连接环境检测传感器。

#### 1.添加传感器

- A.新建一个文件窗。
- B. 点击按钮 🛄 。
- C.在属性中设置城市。
- D. 勾选需要的传感器信息, 取消没有的传感器选项。

### 2.传感器属性

| 属性背    | 景 边框  |            |      |          |    |        |    |  |
|--------|-------|------------|------|----------|----|--------|----|--|
| 语言: 中文 | て(简体) | <u>•</u> © | )单行显 | 示 💿 多行显示 |    |        |    |  |
| 停留时间:  | 3 🔹 秒 | 📃 永久循环     | 不    | 项间距: 20  |    |        |    |  |
| ☑ 温度   | 字体    | 🔲 PM2.5    | 字体   | 📕 🗏 甲醛   | 字体 | 📕 🗌 海拔 | 字体 |  |
| 🔽 湿度   | 字体    | 🗾 PM10     | 字体   | 📃 🗌 风向   | 字体 | 🗾 🗌 风力 | 字体 |  |
| 🔽 噪声   | 字体    | 📃 CO2      | 字体   | 📃 🗏 风速   | 字体 | 📕 🗌 扬尘 | 字体 |  |
| 🗵 负氧离子 | 字体    | 📃 氧离子      | 字体   | 📕 🗏 气压   | 字体 |        |    |  |

- 语言:选择传感器显示的语言。
- 显示模式:可以选择单行显示和多行显示。
- 停留时间:传感器素材播放的时间。
- 永久循环:勾选后一直播放传感器素材,不会自动切换播放下一个素材,只能手动切换。

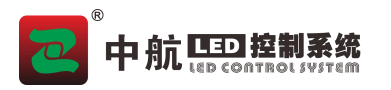

项间距:调节每个传感器之间的间距。

### 5.17、网络视频

网络摄像头主要用于显示直播视频;连接网络摄像头,实时显示网络摄像头图像。

### 1.添加网络视频

- A.新建一个文件窗。
- B.点击按钮 品。
- C. 输入要直播的 Url, 点击确定。

| 请输入Url: |  |
|---------|--|
| rtsp:// |  |
|         |  |

### 5.18、网络数据

#### 1、添加网络数据

- A.新建一个文件窗。
- B.点击按钮 🔤
- C. 输入网络连接。
- D. 勾选需要的信息, 调整顺序。
- E.点击是。

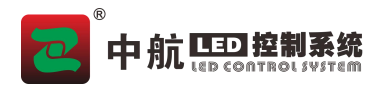

| 🔁 网页数据                                                                                                    |                                                                                                    |
|----------------------------------------------------------------------------------------------------|----------------------------------------------------------------------------------------------------|
| 链接: 2013 10 10 10 10 10 10 10 10 10 10 10 10 10                                                                                                    | "screenid": "ZH-C800-E668286707975E33"}   执行                                                                                      |
| <ul> <li>▲ ■ ROOT</li> <li>■ errcode</li> <li>■ errmsg</li> <li>▲ ♥ result</li> <li>♥ pm10</li> <li>♥ pm2.5</li> <li>♥ 喫声</li> <li>♥ 温度</li> <li>♥ 気氧离子</li> <li>♥ 风向</li> <li>♥ 风速</li> </ul> | <ul> <li>✓ pm10</li> <li>✓ pm2.5</li> <li>✓ 噪声</li> <li>③ 温度</li> <li>③ 温度</li> <li>⑤ 负氧离子</li> <li>○ 风向</li> <li>◎ 风速</li> </ul> |
|                                                                                                    | 是取消                                                                                                    |

#### 2、网络数据属性

| ◎ 单行显示 | ◎ 多行显示       | 项间距:   | 20 🌲 | 维   | 詩时间:  | 20       | 更   | 新周期 | 5 | *  | 🗖 永        | 久循环   |
|--------|--------------|--------|------|-----|-------|----------|-----|-----|---|----|------------|-------|
| 选择列:   | errmsg 🗾 别名: | errmsg |      | 字体: | Arial | <u> </u> | 24  | В   | I | U  | A          | 相同风格  |
| 数据集:   | 数据值          |        | 显示值  |     |       |          | 数值: | j,  |   |    |            |       |
|        |              |        |      |     |       |          | 显示值 | :   |   | ·# | +n (       | nnir⇔ |
|        | -            |        |      |     |       |          |     |     |   | XM | <u>//u</u> |       |

- 模式:可以选择单行显示或多行显示。
- 项间距:设置每一项之间的距离。
- 维持时间:素材切换播放的时间。
- 更新周期: 重新获取更新数据的时间。
- 永久循环: 勾选后一直播放此素材, 不会自动切换播放下一个素材, 只能手动切换。
- 选择列: 更改列的描述, 设置字体、大小、颜色等。
- 数据集: 添加需要更改的数据, 可以添加、删除。

### 5.19、数采仪

### 1.添加数采仪

- A.新建一个文件窗。
- B.点击按钮
- C. 输入服务器 IP 和端口, 点击下一步。
- D.选择需要的信息,调整顺序。
- E.点击确定。

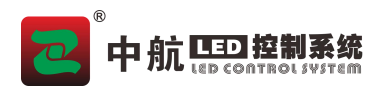

| 《LEDPlayerV5 | 软件操作手册》 |
|--------------|---------|
|--------------|---------|

|        | 🛃 服务器登录       |                         | 8 ×      |       |
|--------|---------------|-------------------------|----------|-------|
|        | 服务器地址:<br>端口: | ).0.0.0<br>58258<br>下一步 | 取消       |       |
| C      |               |                         | ]        |       |
| 🛃 字段选择 | 5 10 Core (   | 2 and                   | C Hitson | 8 ×   |
| 全部字段:  |               |                         | 显示字段: 上移 | 下移    |
|        |               | >>><br><<               |          |       |
| 刷新     | 等待设备连接        |                         | 确定       | 〕  取消 |

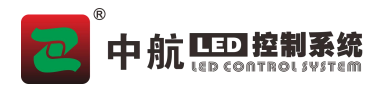

# 第六章 特殊项目播放方法 (同步软件)

### 6.1、播放通知

通知是节目以外一种特殊的单行文本,它独立于节目之上进行显示。主要用于紧急和重要事件临时播放。

#### 1.通知素材的使用实例:

- A. 将编辑完成的节目做全局播放操作。
- B. 在全局播放状态下,点击" 23"按钮,弹出通知编辑窗口。
- C. 通知编辑窗口, 支持导入 txt 文本、在编辑框输入内容两种模式。
- D. 点击播放,开始播放通知;点击停止,可以中途撤回通知。可指定多个显示屏播放,也可指定某个显示屏播放。可编辑通知框的大小、坐标。

| 中航LED控制系统 <b>■</b> ™                         |              |         |            |         |            | ×    |
|----------------------------------------------|--------------|---------|------------|---------|------------|------|
| 播放设置<br>起始x: 0<br>起始y: 10                    | ● 宽度: [      | 512 🔄 🔛 | 1<br>1 2 3 | 屏幕数: 1  | •          | 播放停止 |
| 文本设置: 〇 来自5                                  | (件           |         |            |         |            | 编辑   |
| ● 来自報                                        | 中航LED控<br>ì入 | 制系统     |            |         |            |      |
| ,<br>[1] [1] [1] [1] [1] [1] [1] [1] [1] [1] | Arial        | ▼ 字体大小: | 42 .       | - B / U | ) 🛕 🗆 首尾相连 |      |
| 字间距:                                         | 1            | 😫 上边距:  | 0          | € 速度: 5 |            | 1    |
| 字体特效                                         | (: 无         | ▼ 色彩:   | 无          | •       | 字体旋转:      | 0° • |
| 文本特效                                         | :: 左移        | ▼ 停留时间: | 5秒         | ÷       |            |      |

### 6.2、插播 PPT

播放过程可以插播 PPT,功能与菜单栏控制下的播放 PowerPoint 功能一致。直接添加 ppt 即可选择自动或 手动播放 PPT。

1.播放 PPT 操作

A. 点击菜单栏"控制→播放 PowerPoint"或播放过程中点击插播 PPT。

B. 点击添加,选择要播放的 PPT。

C. 点击播放, 屏幕上就播放 PPT。

D.可以做文件列表中添加或删除 PPT, 自动可以设置翻页间隔。

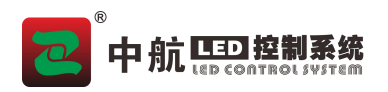

| 控制       |    |                          |       |    |   |
|----------|----|--------------------------|-------|----|---|
| 控制<br>添加 | 播放 | <ul> <li>自动翻页</li> </ul> | 翻页间隔: | 2秒 | • |

# 6.3、插播文件

功能和通知类似,区别在于播放的是视频或图片。主要用于紧急和重要事件临时播放。

- 1. 插播文件操作步骤
  - A. 播放时点击插播文件。
  - B. 点击添加图片或视频。
  - C. 选择要播放的文件。
  - D. 点击插播。

|     | ? ×      |
|-----|----------|
|     |          |
|     | 📠 🕑 😣    |
|     |          |
|     |          |
|     |          |
| 410 | <u> </u> |
|     |          |

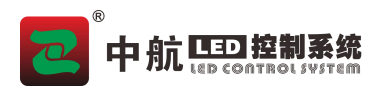

## 6.4、体育比分

体育比分是节目以外一种特殊的显示项目,它以一个独立的页面来显示,主要应用于各种体育比赛。点击 主菜单"控制"→"播放体育比分",双击文件窗列表下的体育比分,弹出体育比分管理界面。

| 体育比分管理                                                                  |                             |                                                   |                                  | ? ×                                                         |
|-------------------------------------------------------------------------|-----------------------------|---------------------------------------------------|----------------------------------|-------------------------------------------------------------|
| 时间管理<br>胡长 00:00:00 ↓ □ 倒计时<br>字体 Arial ▼ 14 ▼ <b>B I U A</b><br>□ 交换场地 | 起始X 160<br>起始X 0            | 屏幕       复位       所有則       开始       背景颜       停止 | F幕 ▼<br>色                        | 播放     停止       播放内容        一播放时间        一播放比分        日背景透明 |
| 主队<br>字体 Arial ▼ 14 ▼ B 【 U A<br>文本1                                    | + 比分符号<br>:<br>- 起始X<br>160 | 客队<br>字体 Arial ◆<br>+1 +2 +3 4<br>0<br>-1 -2 -3 4 | 14 ▼ B<br>间距<br>+ 0<br>间距<br>- 0 | <b>/</b><br>文本1<br>文本2                                      |
| 背景<br>起始X 0 宽度 48<br>記始y 0 高度 48                                        |                             | 背景<br>起始X<br>起始M                                  | 0                                | 宽度 48<br>直度 48                                              |
|                                                                         | 显示背景图                       | , 12×11-                                          | ☑ 与主队对称                          | ß                                                           |

其中时间和比分可以单独播放。时间管理用来设置比赛时间,分为正计时和倒计时;背景图可以显示代表 两队的 LOGO。支持编辑起始位置、交换场地等。

# 第七章 后台播放设置(同步软件)

后台播放是全局播放时,电脑操作界面不显示模拟屏幕,LED 屏也可以播放节目。千兆网连接方式下全局播放,点击隐藏按钮即可实现后台播放。发送卡模式则需要对电脑进行设置。 在 WindowsXP 和 Windows7 操作系统实现后台播放功能有差异。

### 7.1、WindowsXP下设置后台播放

A. 在 Windows 桌面空白处点击鼠标右键,弹出快捷操作菜单,如下图:

| 排列图标 (L)<br>刷新 (L) | •     |
|--------------------|-------|
| 粘贴(2)              |       |
| 相如快捷力式心力           |       |
| 撤销重命名(U) C:        | trl+Z |
| 图形属性               |       |
| 图形选项               | •     |
| 新建创                | ۲     |
| 属性( <u>R</u> )     |       |

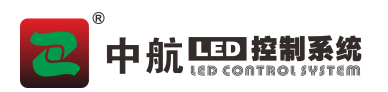

B. 点击"属性", 打开显示属性窗口。然后点击"设置"选项卡, 如下图。

| 显示 属性 ??                                      |
|-----------------------------------------------|
| 主题   桌面   屏幕保护程序   外观 设置                      |
| 拖动监视器图标以便与监视器的物理设置匹配。                         |
|                                               |
| 1 2                                           |
|                                               |
|                                               |
| 显示 (D):<br>2. Intel (R) HD Graphics上的 即插即用监视器 |
| 「屏幕分辨率 ⑤」  参  参                               |
| 1024 x 768 像索                                 |
| □ 使用该设备作为主监视器 ① □ 格 Windows 桌面扩展到该监视器 上 (R)   |
|                                               |
|                                               |
|                                               |
|                                               |

- C. 在"设置"选项卡的界面,点击发送卡对应的监视器,图中"2"。
- D. 选中在"将 Windows 桌面扩展到该监视器上"的复选框。
- E. 点击"应用"按钮, 在弹出的提示框中做确认提示操作。 WindowsXP 系统通过以上 5 步操作, 即可实现后台播放功能。

### 7.2、Windows7下设置后台播放

A. 在 Windows 桌面空白处点击鼠标右键,弹出快捷操作菜单,如下图。

|   | 查看(V)     | •      |
|---|-----------|--------|
|   | 排序方式(O)   | •      |
|   | 刷新(E)     |        |
|   | 米占贝占(P)   |        |
|   | 粘贴快捷方式(S) |        |
|   | 撤消 复制(U)  | Ctrl+Z |
|   | 显示扩展名及文件  |        |
|   | 新建(W)     | •      |
| ē | 屏幕分辨率(C)  |        |
|   | 小工具(G)    |        |
| 2 | 个性化(R)    |        |

- B. 选择"屏幕分辨率"。
- C. 在更改显示器外观界面,设置多显示器,选择"扩展这些显示"。
- D. 点击"应用"按钮, 在弹出提示框中点击保存更改。

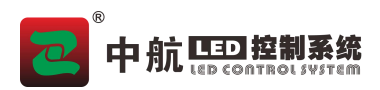

|             |                                             |                         | -               |    |
|-------------|---------------------------------------------|-------------------------|-----------------|----|
|             | 空制面板 ▶ 所有控制面板项 ▶ 显示 ▶ 屏幕分辨率                 | <b>▼ *</b> <del>9</del> | 搜索控制面板          | ٩  |
| 文件(F) 编辑(E) | 查看(V) 工具(T) 帮助(H)                           |                         |                 |    |
| 1           | 更改显示器的外观                                    |                         |                 |    |
|             |                                             |                         | 检测(C)<br>识别(I)  |    |
|             | 显示器(S): 1 2.多个监视器 ▼<br>分辨率(R): 1024 × 768 ▼ |                         |                 |    |
| 1           | 多显示器(M): 复制这些显示 ▼<br>复制这些显示                 |                         |                 |    |
|             |                                             |                         | 高级设置            | -  |
|             | 放大或缩小文本 只在 2 上显示桌面                          |                         |                 |    |
|             | 我应该选择什么显示器设置?                               |                         |                 |    |
|             | 确的                                          | <b>E</b>                | <b>取消</b> 应用(A) | ]  |
|             |                                             |                         |                 | al |

Windows7系统通过以上4步操作,即可实现后台播放功能。

# 7.3、WindowsXP 取消后台播放

将监视器1和2的显示模式设置成复制模式即可。操作步骤如下:(注:WindowsXP系统需要安装计算机显 卡的相应驱动和控制控制程序。)

A. 在桌面空白处, 点击鼠标右键 (或者直接打开显卡控制面板), 点击"图形属性"菜单, 如下图。

| 排列图标 (L)<br>刷新 (L) | •      |
|--------------------|--------|
| 粘贴(2)              |        |
| 相加快健力式に            |        |
| 撤销重命名(U) (         | Ctrl+Z |
| 图形属性               |        |
| 图形选项               | •      |
| 新建())              | ×      |
| 属性 (B)             |        |

B. 在弹出的控制面板,选择"基本设置",点击"确定"按钮。

C. 在多屏显示中,将操作模式设置成"双显示复制"。点击"确定"按钮,即完成取消后台播放。

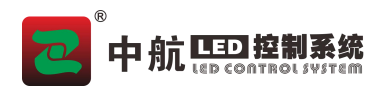

| (intel)       |    |      |        | - × |
|---------------|----|------|--------|-----|
| 英特尔@          |    | 操作模式 | 单屏显示   |     |
| 图形和媒体<br>控制面板 |    | 主显示器 | ✔ 单屏显示 |     |
| 基本模式          | -  | _    | 双显示复制  |     |
| 显示 💽          |    |      | 扩展桌面   |     |
| 一般设置          |    |      |        |     |
| 多屏显示          | •• |      |        |     |
| 颜色增强          |    |      |        |     |
|               |    |      |        |     |
| 3D            |    |      |        |     |
| 选项和支持         |    |      |        |     |
|               |    |      |        |     |
|               |    |      |        |     |
|               |    |      |        |     |
|               | ?  | 确定取  | 肖 应用   |     |

# 7.4、Windows7 取消后台播放

在更改显示器的外观操作界面中,将多显示器属性,设置成"复制这些显示",即可取消后台播放。

# 第八章 异步说明

# 8.1、界面说明

1、异步软件主界面按钮

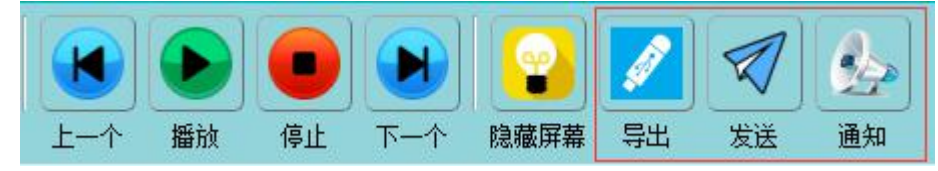

- 导出:编辑节目导出到 U 盘, U 盘插入播放盒导入节目。
- 发送:本地集群发送节目。
- 通知:添加通知,在通知下编辑单行文本和多行文本,可以发送给播放盒播放。

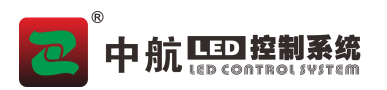

2、U 盘导出节目

| 号出U盘   |                                                             | ×       |
|--------|-------------------------------------------------------------|---------|
| 当前设备:  | I:                                                          | 13.92GB |
| ☑ 导出节目 | 导出节目                                                        |         |
| 🗌 时间校正 | 容量信息     69%     4. 33GB / 13. 92GB       模式     更新工程     ▼ |         |
|        | 插上u盘后,清除旧节目,更新完成后拨出u盘,将播放更新后的节目。                            |         |
|        | 「毎出」                                                        | 取消      |

- 模式:节目以不同模式导入U盘,当U盘插入播放盒时,可实现更新节目、更新工程、插播节目的功能。
- 更新节目: U 盘的节目不会覆盖播放盒的工程, 会更新节目或增加节目。
- 更新工程: U 盘节目覆盖播放盒工程, 节目工程完全覆盖。
- 插播节目: U 盘插入播放盒后, 将播放 U 盘中的节目内容, 拔掉 U 盘仍然播放播放盒中的节目内容。
- 时间校正:勾选以后可以设置要校正的时间。
  - 3、发送节目

| 🛃 集群发送 | - |                          | -           |    | -     | 80-18 | - | -  |    |
|--------|---|--------------------------|-------------|----|-------|-------|---|----|----|
| LED2   |   | 设备ID                     | 设备名称        | 进度 | 状态    |       |   |    |    |
|        |   | ZH-A100-E6687C2007868231 | ZH-C300-Box |    | 〕  就绪 |       |   |    | 发送 |
|        |   |                          |             |    |       |       |   |    |    |
|        |   |                          |             |    |       |       |   |    |    |
|        |   |                          |             |    |       |       |   |    |    |
|        |   |                          |             |    |       |       |   |    |    |
|        |   |                          |             |    |       |       |   |    |    |
|        |   |                          |             |    |       |       |   |    |    |
|        |   |                          |             |    |       |       |   |    |    |
|        |   |                          |             |    |       |       |   |    |    |
|        |   |                          |             |    |       |       |   |    |    |
|        |   |                          |             |    |       |       |   |    |    |
|        |   |                          |             |    |       |       |   |    |    |
|        |   |                          |             |    |       |       |   |    |    |
|        |   |                          |             |    |       |       |   |    |    |
|        |   |                          |             |    |       |       |   |    |    |
|        |   |                          |             |    |       |       |   |    |    |
|        |   |                          |             |    |       |       |   | 发送 | 取消 |
| ļ      | - |                          |             |    |       |       |   |    |    |

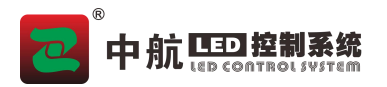

- 集群发送:勾选设备,点击右下角的发送,集群发送节目。
- 发送:点击设备右边发送按钮,单个设备发送节目。
- 取消:发送过程中取消发送节目。

#### 4、设备集群管理

点击"控制——异步管理"。

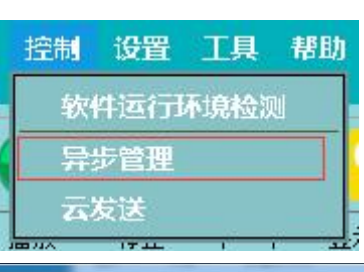

| 亮度设置  | 设备ID                     | 设备名称                         | IP地址           | 固件版本    | 云服务用户名 | 状态 | 详细信息 |
|-------|--------------------------|------------------------------|----------------|---------|--------|----|------|
| 时间校正  | ZH-A100-E6687C2007868231 | <b>Z</b> H-C3 <b>00-Во</b> × | 192.168.85.108 | V1.1.10 |        | 在线 | 2    |
| 定时开关机 |                          |                              |                |         |        |    |      |
| 固件升级  |                          |                              |                |         |        |    |      |
| 网络设置  |                          |                              |                |         |        |    |      |
| 云服务设置 |                          |                              |                |         |        |    |      |
| 密码设置  |                          |                              |                |         |        |    |      |
| 本地服务  |                          |                              |                |         |        |    |      |
| 日志下載  |                          |                              |                |         |        |    |      |
| 高级设置  |                          |                              |                |         |        |    |      |
| 设置导出  |                          |                              |                |         |        |    |      |
|       |                          |                              |                |         |        |    |      |
|       |                          |                              |                |         |        |    |      |
|       |                          |                              |                |         |        |    |      |
|       |                          |                              |                |         |        |    |      |
|       |                          |                              |                |         |        |    |      |
|       |                          |                              |                |         |        |    |      |
|       |                          |                              |                |         |        |    |      |

- 亮度设置:通过播放盒控制 L E D 屏幕亮度,可以设置亮度或者设置定时亮度、自动亮度。
- 时间校正:集群校正播放盒时间,可同步电脑的时间,也可以手动设置时间。
- 定时开关机:通过播放盒设置定时开关屏幕、也可手动开关屏幕。
- 固件升级:用于播放盒内部软件升级如 FPGA、Manager、Player。
- 网络设置:设置播放盒的 IP 地址,播放盒 wifi。
- 云服务设置:设备播放盒绑定的云服务账号。
- 密码设置:设置播放盒密码,设置后发送节目需要输入密码。
- 本地服务:播放盒与 PC 不在一个网段,需要设置本地服务 IP。
- 日志下载:下载设备日志、设备截图,查看日志。
- 高级日志: 启用日志、启用自动截屏。
- 设置导出:通过 U 盘进行时间校正、启动关闭日志、设置网络。

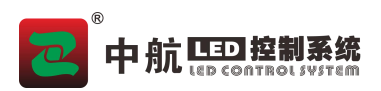

### 5、设备信息

设备管理中点击<sup>,</sup>,进入设备信息界面。 可以查看本设备的详细信息,也可以修改设备信息和控制设备。

| 当前设备:             | ZH-C300-Box | ZH-A100-E6687C2007868231        |
|-------------------|-------------|---------------------------------|
| 设备信息              | 基本信息        |                                 |
| 完度设置              | 设备ID        | ZH-A100-E6687C2007868231        |
|                   | 设备名称        | ZH-C300-Box 编辑                  |
| 时间校正              | 状态          | 在线                              |
| 开关机设置             | 设备时间        | 2019/05/08 15:27:55             |
| 网络设置              | 固件版本        | V1.1.10                         |
|                   | MCU版本       | 2.1.16                          |
| 固件更新              | 显示屏大小       | 512*512                         |
| 戦屏                | 节目信息        |                                 |
| 节目列表              | 播放模式        | 顺序                              |
| 窟 <del>1955</del> | 节目总数        | 1                               |
|                   | 当前节目        | b975a763-7f5b-4271-8a29-b6139ef |
|                   | 容量信息        | 0/5610(M)                       |

### 8.2、发送节目

节目编辑完以后,发送节目到播放盒,可以通过 U 盘、SD 卡、在和播放盒连接成功的情况下,通过软件发送。

### 1、使用 U 盘导入节目

操作步骤:

- A. 编辑节目内容;
- B. 点击菜单"文件"→"导出到 U 盘", 弹出"导出到 U 盘"界面或点击界面上的导出如图;

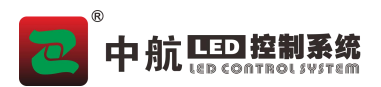

| 当前设备:  | I:   |                     | 13.9 |
|--------|------|---------------------|------|
| ☑ 导出节目 | 导出节目 |                     |      |
| 🔲 时间校正 | 容量信息 | 69% 4.33GB /13.92GB |      |
|        | 模式   | 更新工程                |      |
|        |      |                     |      |
|        |      |                     |      |
|        |      |                     |      |
|        |      |                     |      |

- D. 选择备份模式;
- E. 选择正确的 U 盘名称,点击"确定"按钮,节目即导入至 U 盘中(需要保证 U 盘空间足够,否则导入不成功);
- F. 将 U 盘插到播放盒的 USB 接口,同时播放盒的时间设置成校时时间;
- G. U 盘接入后,播放盒绿色指标灯会快速闪砾;
- H. 当停止快速闪砾后,可以拔出 U 盘。

#### 2、电脑与播放盒连接

- A. 电脑和播放盒连接有两种方式:无线和网线。
- B. 连接搭建可以有以下形式:
- C. 使用网线时,将网线的一头与电脑,另一头与播放盒 PC 网口连接。
- D. 播放盒与电脑无线直接连接,使用电脑连接播放盒 wifi。
- E. 电脑网线连接在局域网内,播放盒 PC 网口接路由器或交换机,可以播放盒集群。
- F. 播放盒无线 STA 模式连路由器, 电脑连路由器, 可以播放盒集群。

### 3、通过软件发送节目

操作步骤:

- G. 连接电脑和播放盒;
- H. 然后在 LEDPlayer 软件中,点击图标异步设备。
- I. 在打开的集群管理界面中,选择显示屏(LED1、LED2);
- J. 然后勾选要发送的设备点击发送。
- K. 点击发送后,程序会将节目先进行转码和备份,然后再进行发送。
- L. 发送完成后, 在屏幕播放相应的节目。

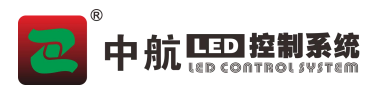

# 常见问题解答

Q: 炫彩字显示效果不佳?

A: 可能和你的电脑系统和显示功能有关, 建议您换台电脑重新操作。

Q: 怎样改变播放窗口的数量、位置和大小?

A: "设置→显示屏大小"设置屏幕数、行起点、列起点、列长、行高。LED 播放窗的位置还可以通过鼠标拖 动。

Q: 如何隐藏模拟显示框?

A: 点击工具栏<sup>晚骤骤</sup>

B: 在模拟显示屏右键, 在弹出的快捷菜单中点击"隐藏"。

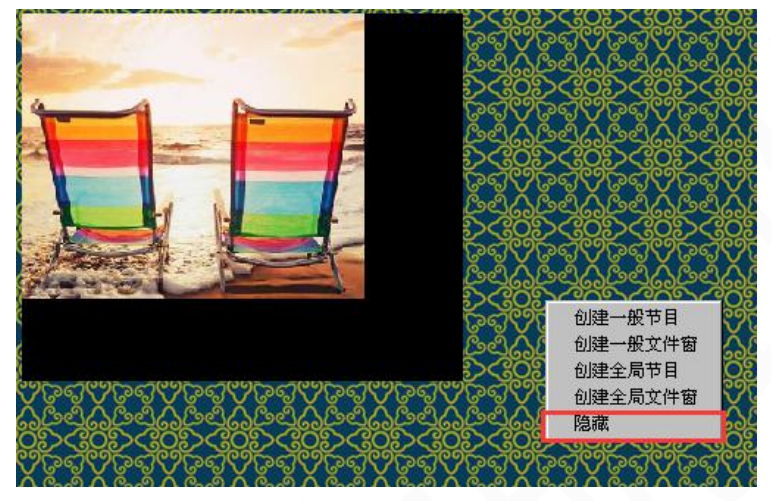

Q:添加 Word 素材,导入 Word 文件后,屏幕播放的 Word 素材排版与源文件有出入。如何解决?

A: 在 LEDPlayer 软件中添加多行文本素材, 再通过 Word 软件打开 Word 文档, 复制全文, 粘贴至多行文 本编辑窗口中, 进行二次编辑, 确认后, 即可。

B: 通过 Word 软件打开 Word 文档,通过截图工具手动截取文档,保存成图片文件。在 LEDPlayer 软件中 添加图片素材,打开截取后的图片。

Q:公开课时,播放幻灯片,手动控制播放进度,如何操作?

A: 可以通过播放全屏幕功能来实现。具体操作步骤如下:

- 1) 首先点击菜单"设置"→"播放全屏幕";
- 2) 在弹出的窗口中,点击"选择区域",框选要播放的桌面区域,例如:全屏;
- 3) 然后直接打开幻灯片程序,打开指定的幻灯片,做全屏显示;
- 4) 这时在 LED 屏幕播放的内容为幻灯片程序,即可实现手动控制播放。

B: 可以打开"控制—播放 PowerPoint"添加要播放的 PPT,选择手动播放。